# Osnovna obuka za rad u servisu eZaposleni

P. Živković TMF, Beograd, 2015.

# Sadržaj

| Funkcije servisa eZaposleni                           | 3  | Prenos ovlašćenja                                                           | 30 |
|-------------------------------------------------------|----|-----------------------------------------------------------------------------|----|
| Pokretanje servisa                                    | 4  | Pregled podataka o studentima                                               | 31 |
| Početni ekran                                         | 7  | Pregled rezultata studentske ankete o                                       |    |
| Prvo pokretanje servisa                               | 8  | profesoru                                                                   | 32 |
| Izlazak iz programa                                   | 10 | Pregled podataka o angažovanju                                              | 22 |
| Pregled ispitnih prijava i prijavljenih<br>studenata  | 11 | Unos referenci koje treba da se automatski                                  | 55 |
| Upisivanje ocena u zapisnik                           | 14 | pojave na stranici novog sajta sa<br>biografijom nastavnika ili istraživača | 34 |
| Preporuke za direktno upisivanje ocena<br>preko forme | 16 | Korigovanje unetih referenci                                                | 37 |
| Upisivanje ocena u zapisnik preko Excel datoteke      | 20 | Unos specijalnih znakova preko programa<br>"Character Map"                  | 38 |
| Štampanje zapisnika i prijava                         | 27 | Pitanja postavljena tokom obuke i odgovori                                  | 40 |
| Pregled arhiviranih ocena                             | 29 |                                                                             |    |

# Funkcije servisa eZaposleni

#### Za nastavno osoblje:

- 1. Pregled ispitnih prijava.
- 2. Štampanje ispitnih spiskova (zapisnika).
- 3. Unos ocena.
- 4. Zaključavanje zapisnika.
- 5. Štampanje ispitnih prijava i zapisnika.
- 6. Prenos ovlašćenja za upis ocena pomoću servisa *eZaposleni* na drugu osobu.
- 7. Pregled podataka o studentima.
- 8. Pregled podataka o angažovanju na predmetima.
- 9. Pregled anketa u kojima studenti ocenjuju svoje profesore.

#### Za sve koji se bave istraživanjima:

1. Unos sopstvenih referenci, koje se zatim automatski prikazuju na novom sajtu TMF.

# Pokretanje servisa

- 1. Preko novog sajta: link "servisi".
- Unošenjem adrese u polje za upis adrese u bilo kom pretraživaču Interneta: <u>zaposleni.tmf.bg.ac.rs</u>

# Lokacija linka "servisi" na novom sajtu

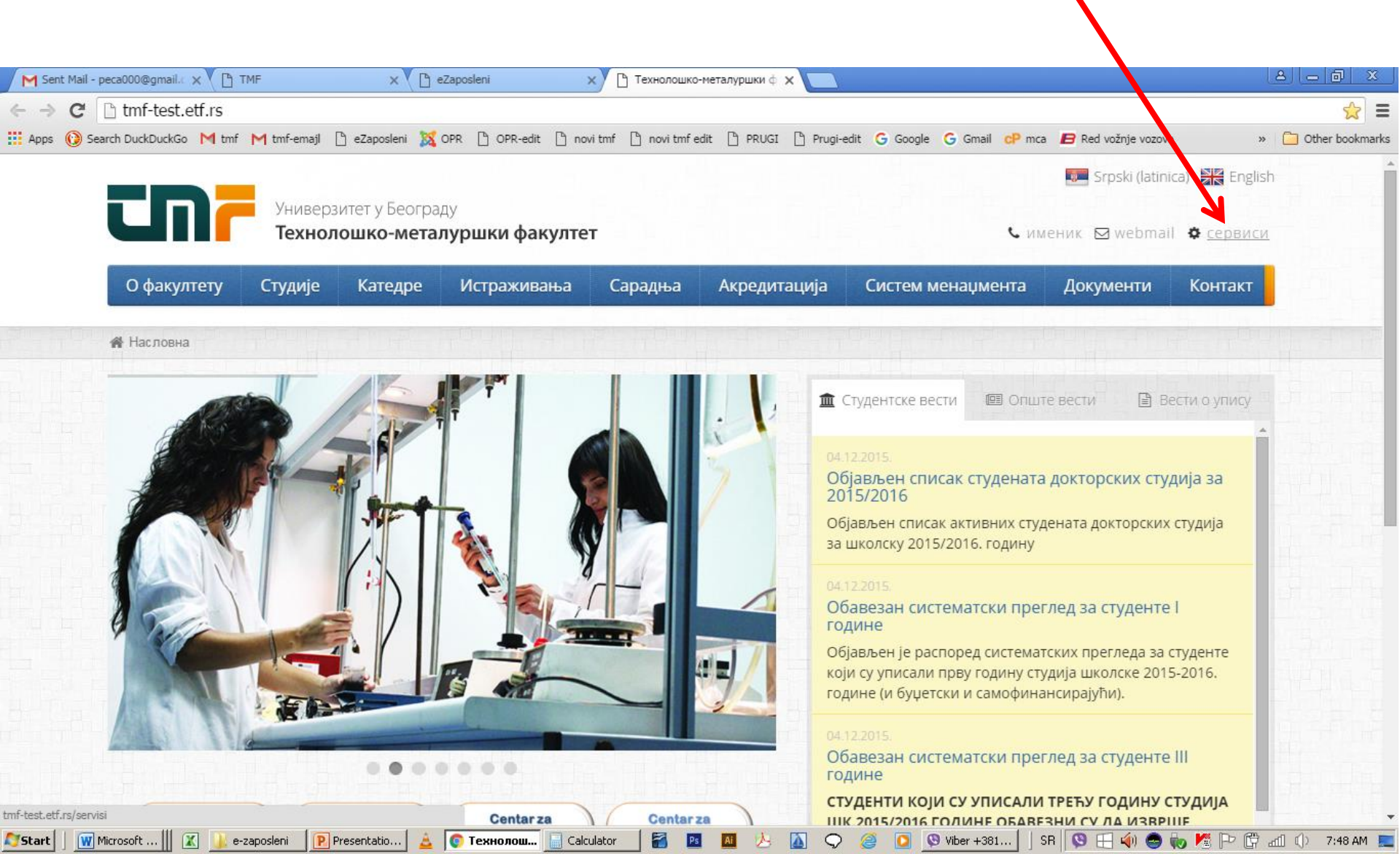

# Lokacija komande za pokretanje servisa na novom sajtu

| M Sent Mai | il - peca000@gmail. 🗙 🗸 🎦 TMF                                                                        | × 🕑 eZaposkoji                                        | Х Сервиси   Технолошко-мет. Х                                                                                                    |                     |
|------------|----------------------------------------------------------------------------------------------------|-------------------------------------------------------|----------------------------------------------------------------------------------------------------|---------------------|
| ← → C      | tmf-test.etf.rs/servisi                                                                              |                                                       |                                                                                                    | ☆ =                 |
| 🚻 Apps 🕐   | Search DuckDuckGo M tmf M tmf-emajl<br>Офакултету Студије                                            | 🗅 eZaposleni 🐹 OPR 🗋 OP edit 🕒<br>Катедре Истражывања | novi tmf 🕒 novi tmf edit 🕒 PRUGI 🗋 Prugi-edit G Google G Gmail dP mca 🖪 Red vožnje vozova<br>Сарадња Акредитација Систем менаџмента Документи Конт                                            | » 🗋 Other bookmarks |
|            | 🖀 / Сервиси                                                                                          |                                                       |                                                                                                    |                     |
|            | Сервиси                                                                                              |                                                       |                                                                                                    |                     |
|            |                                                                                                    |                                                       | Веб портал за студенте                                                                                                    |                     |
|            |                                                                                                    |                                                       | Веб портал за студенте омогућава свим студентима факултета преглед сви<br>потребних информација, али и њихов унос, укључујући и пријаве испита,<br>њихово плаћање и сл.                       | IX                  |
|            |                                                                                                    |                                                       | Коиступ је могућ из било којег веб претраживача.                                                                                                    | for the the         |
|            | And Andrews<br>Andrews<br>Market Service Andrews<br>Andrews Andrews<br>Andrews<br>Andrews<br>Andrews |                                                       | Упутство за коришћење<br>• Сервиси за студенте                                                                                                    |                     |
|            |                                                                                                    | 11                                                    | Веб портал за запослене                                                                                                    |                     |
|            |                                                                                                    |                                                       | Веб портал за запослене омогућава свим запосленима и другим ангажова<br>сарадницима факултета преглед њима потребних информација, али и унс<br>одређених информација (као што је унос оцена). | ним                 |
|            |                                                                                                    |                                                       | Приступ је могућ из било којег веб претраживача.                                                                                                    | and a start of the  |
|            |                                                                                                    |                                                       | 🖉 Упутство за коримћење                                                                                                    |                     |
|            |                                                                                                    |                                                       | 🔎 Упутство за унос оце у помоћу датотеке                                                                                                    |                     |
|            |                                                                                                    |                                                       | Сервис за запослене →                                                                                                    |                     |

灯 Start 📔 🙀 Microsoft ... 📗 🛣

P Presentatio... 🚊 💿 Сервиси |...

Calculator

e-zaposleni

# Početni ekran

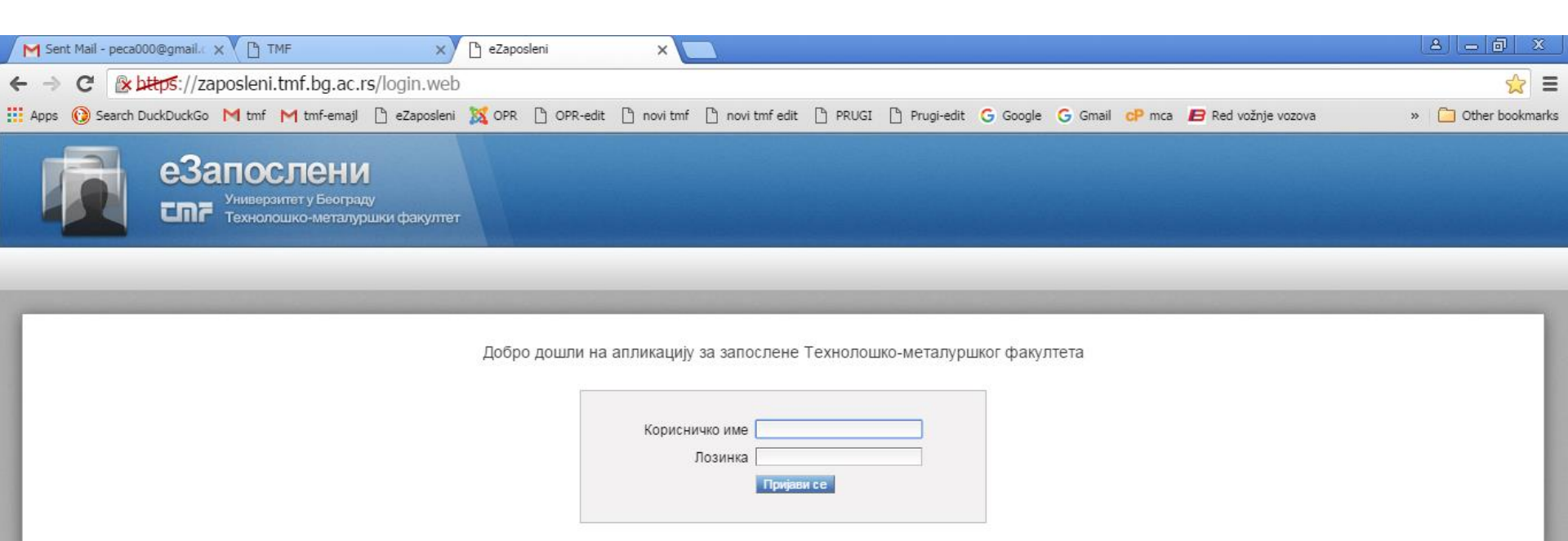

# Prvo pokretanje servisa

Svaki korisnik, koji prođe kratku obuku, dobija dokument (u dva primerka), koji sadrži:

- Izjavu o prihvatanju uslova korišćenja servisa;
- Korisničko ime;
- Lozinku.

Jedan primerak se potpisuje i vraća osobi koja je obavila obuku.

Korisničko ime ima sledeću strukturu:

*ime.prezime* ili

ime.prezime.prezime

(bez obzira što na papiru sa podacima možda piše prezime-

*prezime,* treba uneti *prezime.prezime*)

Lozinka:

# Prvo pokretanje servisa 2

Lozinka:

Unosi se lozinka dostavljena na papiru sa podacima i

**Odmah!!!** promeni, s obzirom da potpisani primerak ostaje u pravnoj službi i da ga mogu videti i druge osobe.

Ovo je izuzetno značajno za bezbednost u radu sa servisom, jer ako neko sazna lozinku, može da napravi veliku štetu.

Lozinka mora da bude "jaka", tako da će sistem, ukoliko lozinka koju ste upisali ne bude dovoljno jaka, tražiti da dodate još neki znak ili izmenite.

Ukoliko zaboravite lozinku, potrebno je da se obratite gospođi Ankici Petrović (<u>apetrovic@tmf.bg.ac.rs</u>), radi resetovanja lozinke. Drugi način da se dođe do nove lozinke ne postoji.

# Izlazak iz programa

| 🗋 eZapos             | sleni                                   | ×                             |                               |                                     |                   |            |               |            |                 |       |              |          |           |         |                   |            | <u>A</u> – Ø X    |
|----------------------|-----------------------------------------|-------------------------------|-------------------------------|-------------------------------------|-------------------|------------|---------------|------------|-----------------|-------|--------------|----------|-----------|---------|-------------------|------------|-------------------|
| ← → (                | 3 💽                                     | ttps://zap                    | osleni.tr                     | nf.bg.ac.                           | <b>s</b> /obavest | enja.do    |               |            |                 |       |              |          |           |         |                   |            | ☆ 〓               |
| Apps                 | Search D                                | uckDuckGo                     | M tmf 📘                       | 1 tmf-emajl                         | 💾 eZaposle        | ni 🐹 OPR   | 🕒 OPR-edit    | 🗋 novi tmf | 🗋 novi tmf edit | PRUGI | 🕒 Prugi-edit | G Google | M Gmail c | P mca 📕 | Red vožnje vozova |            | 📋 Other bookmarks |
| F                    | Ì                                       | e3a<br>cm7                    | ПОС.<br>Универзип<br>Технолоц | ПСНИ<br>ет у Београ,<br>іко-металу; | ау<br>ршки факулт | ет         |               |            |                 |       |              |          |           |         | Живков            | ић Предраг | крај рада 🕲       |
| Корисн               | ник Заг                                 | послени                       | Настава                       | Испит                               | и Научни          | резултати  | 1             |            |                 |       |              |          |           |         |                   |            |                   |
| Об<br>Немат<br>Прика | авеш<br>те ниједно<br>азати посл<br>вжи | ТСЊА<br>обавештен<br>едњих 10 | ье.                           | итења ( 🗐                           | прикажи и а       | рхивирана) |               |            |                 |       |              |          |           |         |                   |            |                   |
| https://zaposłe      | mi.tmf.bg.a                             | c.rs/logout.do                |                               |                                     |                   |            |               |            |                 |       |              |          |           |         |                   |            |                   |
| Start                | Microso                                 | ft Word 2010                  |                               | 📙 e-zaposle                         | ni                | 😢 obuka za | a rad sa serv | 🛓 💿 eZ     | aposleni - Goog |       | Ps Ai        | ۵ 📐      | Q 🥘       | 🖸 🗍 S   | r 🔇 🖽 🏟 🍮         | Խ 🛰 🏱 (    | ] عداً 🔍 9:19 📃   |

# Pregled ispitnih prijava i prijavljenih studenata

| iposieňi                                                                                                    | ×                                                                                                    |                                                                                                    |                                                                                                    |            |                                                                                                    |                                                                                                    |                                          |              |                       |                                                                    |                                                                                                    |                        |
|----------------------------------------------------------------------------------------------------|----------------------------------------------------------------------------------------------------|----------------------------------------------------------------------------------------------------|----------------------------------------------------------------------------------------------------|------------|----------------------------------------------------------------------------------------------------|----------------------------------------------------------------------------------------------------|------------------------------------------|--------------|-----------------------|--------------------------------------------------------------------|----------------------------------------------------------------------------------------------------|------------------------|
| C & https://                                                                                                    | /zaposleni.tmf.b                                                                                                    | g.ac.rs/ispitiPrijavlje                                                                                                    | eniStudenti.do                                                                                                    |            |                                                                                                    |                                                                                                    |                                          |              |                       |                                                                    |                                                                                                    |                        |
| () Search DuckDuck                                                                                                    | Go M tmf M tmf                                                                                                    | f-emajl 🏳 eZaposleni 🏌                                                                                                    | 🗙 OPR 🖺 OPR-edit                                                                                                    | 🗅 novi tmf | 🗅 novi tmf edit                                                                                                    | it 🏳 PRUGI 🏳 Prugi                                                                                                    | -edit 💪 Good                             | gle 🚺 Gma    | ail 🕜 mca             | 📙 Red vo                                                           | ožnje vozova                                                                                                    | » 🧰 Other              |
| وع<br>ت                                                                                                    | Вапосле<br>Универзитет у Е<br>Технолошко-м                                                                                                    | СНИ<br>Београду<br>Iеталуршки факултет                                                                                                    |                                                                                                    |            |                                                                                                    |                                                                                                    |                                          |              |                       | (                                                                  | Живковић Пре                                                                                                    | <b>эдраг</b> крај рада |
| сник Запослен                                                                                                    | ни Настава И                                                                                                    | Испити Научни резу                                                                                                    | ултати                                                                                                    |            |                                                                                                    |                                                                                                    |                                          |              |                       |                                                                    |                                                                                                    |                        |
| ријављені                                                                                                    | и студент                                                                                                    | тријављени студенти<br>/нос оцена                                                                                                    |                                                                                                    | М          | ožete                                                                                                    | koristiti fi                                                                                                    | iltere                                   |              |                       |                                                                    |                                                                                                    |                        |
| ријаве за испи<br>исак неархивирани»<br>Рок                                                                                                    | те из предмета<br>х испита:                                                                                                    | архивиране оцене<br>а на којима сте ан                                                                                                    | нгажовани<br>нажв. гоупа)                                                                                                    | za         | pretra                                                                                                    | aživanje                                                                                                    | Латум                                    | Време        | Зборно                |                                                                    | Пријаве                                                                                                    | Закгъучан              |
| ијаве за испи<br>исак неархивирани»<br>Рок                                                                                                    | ате из предмета<br>х испита:                                                                                                    | архивиране оцене<br>а на којима сте ан<br>Предмет (акт                                                                                                    | НГАЖОВАНИ                                                                                                    | za         | pretra                                                                                                    | aživanje                                                                                                    | Датум                                    | Време        | Зборно<br>место       |                                                                    | Пријаве                                                                                                    | Закључан               |
| ијаве за испи<br>исак неархивирани<br>Рок                                                                                                    | а на предмета<br>х испита:                                                                                                    | архивиране оцене<br>а на којима сте ан<br>Предмет (акр<br>prim                                                                                                    | нгажовани                                                                                                    | Za         | pretra                                                                                                    | aživanje                                                                                                    | Датум<br>¢                               | Време<br>¢   | Зборно<br>место       | број ≄                                                             | Пријаве                                                                                                    | Закључан<br>¢          |
| ијаве за испи<br>сак неархивирани»<br>Рок<br>013/14 септембар                                                                                           | А<br>те из предмета<br>х испита:<br>3П107                                                                                                    | а на којима сте ан<br>предмет (ако<br>prim<br>Основи примене рачунар                                                                                                    | нгажовани<br>м., назив, група)<br>ра                                                                                                    | za         | <b>pretra</b>                                                                                                    | аživanje<br>потписници<br>итраковић Драган                                                                                                    | Датум<br>¢                               | Време        | Зборно<br>место<br>♦  | број ¢                                                             | Пријаве<br>Эписак и записници                                                                                                    | Закључан<br>•          |
| ијаве за испи<br>исак неархивирани»<br>Рок<br>013/14 септембар<br>014/15 јануар                                                                         | А<br>те из предмета<br>х испита:<br>эп 107<br>иим316                                                                                                    | а на којима сте ан<br>предмет (ако<br>ргіт<br>Основи примене рачунар<br>Примена рачунара у граф                                                                                                    | нгажовани<br>иним, назив, група)<br>ра<br>фичком инжењерству                                                                                        | <b>Za</b>  | <b>pretra</b>                                                                                                    | аžіvапје<br>потписници<br>итраковић Драган<br>итраковић Драган                                                                                                    | ф                                        | ф            | Зборно<br>место<br>∳  | број ¢<br>5                                                        | Пријаве<br>Списак и записници<br>Списак и записници                                                                                                    | Закључан<br>¢          |
| ијаве за испи<br>сак неархивирани»<br>Рок<br>013/14 септембар<br>014/15 јануар<br>014/15 јануар                                                         | А<br>те из предмета<br>х испита:<br>3п107<br>иим316<br>3п107                                                                                                    | а на којима сте ан<br>предмет (акр<br>ргіт<br>Основи примене рачунар<br>Примена рачунара у граф                                                                                                    | нгажовани<br>мим, назив, група)<br>ра<br>фичком инжењерству<br>ра                                                                                   | Za         | <b>ргеtга</b><br>•<br>2 Ми<br>1 Ми<br>2 Ми                                                                                                    | аžіvапје<br>потписници<br>итраковић Драган<br>итраковић Драган<br>итраковић Драган                                                                                                    | Датум                                    | Време        | Зборно<br>место<br>\$ | број <b>¢</b><br>1<br>5<br>1                                       | Пријаве<br>Рписак и записници<br>Списак и записници<br>списак и записници                                                                                                    | Закључан               |
| ријаве за испи<br>исак неархивирани»<br>Рок<br>2013/14 септембар<br>2014/15 јануар<br>2014/15 јануар                                                    | а предмета<br>х испита:<br>3П107<br>ИИМ316<br>3П107<br>ИИМ316                                                                                                    | а на којима сте ан<br>предмет (ако<br>ргіт<br>Основи примене рачунар<br>Основи примене рачунар<br>Основи примене рачунар<br>Примена рачунара у граф                                                                                                    | нгажовани<br>им, назив, група)<br>ричком инжењерству<br>ричком инжењерству                                                                          | <b>z</b> a | ргеtга<br>2 Ми<br>2 Ми<br>2 Ми<br>1 Ми<br>1 Ми                                                                                                    | аžіvапје<br>потписници<br>праковић Драган<br>птраковић Драган<br>птраковић Драган<br>птраковић Драган                                                                                                   | Датум<br>÷                               | Време<br>¢   | Зборно<br>место<br>¢  | број ¢<br>5<br>1<br>3                                              | Пријаве<br>2писак и записници<br>Списак и записници<br>Списак и записници<br>Списак и записници                                                                                         | Закључан               |
| ијаВе за испи<br>исак неархивираних<br>Рок<br>013/14 септембар<br>014/15 јануар<br>014/15 фебруар<br>014/15 април                                       | А<br>те из предмета<br>х испита:                                                                                                    | Архивиране оцене<br>а на којима сте ан<br>предмет (акр<br>ргіт<br>Основи примене рачунар<br>Примена рачунара у граф<br>Основи примене рачунар<br>Примена рачунара у граф                                                                                                    | нгажовани<br>имм, назив, група)<br>ра<br>фичком инжењерству<br>ра<br>ра                                                                             | - za       | ргеtга                                                                                                    | аžіvапје<br>потписници<br>праковић Драган<br>птраковић Драган<br>птраковић Драган<br>птраковић Драган<br>птраковић Драган<br>птраковић Драган                                                           | Датум<br>ф<br>20.04.2015.                | Време<br>¢   | Зборно<br>место<br>\$ | <b>δροj ¢</b><br>5<br>1<br>3<br>0                                  | Пријаве<br>Эписак и записници<br>Списак и записници<br>Списак и записници<br>Списак и записници<br>Списак и записници                                                                   | Заклъучан              |
| ијаве за испи<br>исак неархивирани»<br>Рок<br>013/14 септембар<br>014/15 јануар<br>014/15 фебруар<br>0014/15 април<br>014/15 април                      | А<br>те из предмета<br>х испита:                                                                                                    | Архивиране оцене<br>а на којима сте ан<br>предмет (акте<br>ргіт<br>Основи примене рачунар<br>Примена рачунара у граф<br>Основи примене рачунар<br>Основи примене рачунар<br>Основи примене рачунар                                                                                                    | нгажовани<br>мим, назив, група)<br>ра<br>фичком инжењерству<br>ра<br>фичком инжењерству<br>ра<br>ра                                                 | • Za       | ргеtга                                                                                                    | аžіvапје<br>потписници<br>праковић Драган<br>птраковић Драган<br>птраковић Драган<br>птраковић Драган<br>плков-Хусовић Татјана<br>вановић Јован                                                         | Датум<br>◆<br>20.04.2015.<br>20.04.2015. | Време<br>¢   | Зборно<br>место<br>¢  | број ¢<br>5<br>1<br>3<br>0<br>0                                    | Пријаве<br>Эписак и записници<br>Списак и записници<br>Списак и записници<br>Списак и записници<br>Списак и записници<br>Списак и записници                                             | Заклъучан              |
| ијаве за испи<br>исак неархивирани»<br>Рок<br>2013/14 септембар<br>2014/15 јануар<br>2014/15 фебруар<br>2014/15 април<br>2014/15 април<br>2014/15 април | те из предмета<br>× испита:<br>3П107<br>ИИМ316<br>3П107<br>ИИМ316<br>3П107<br>ИИМ316<br>3П107<br>143П107<br>3П107                                                                                                    | Архивиране оцене<br>а на којима сте ан<br>предмет (акр<br>ргіт<br>Основи примене рачунар<br>Примена рачунара у граф<br>Основи примене рачунар<br>Основи примене рачунар<br>Основи примене рачунар                                                                                                    | нгажовани<br>мим, назив, група)<br>ра<br>фичком инжењерству<br>ра<br>фичком инжењерству<br>ра<br>ра<br>ра<br>ра<br>ра                               | Za         | ргеtга                                                                                                    | аžіvалје<br>потписници<br>праковић Драган<br>птраковић Драган<br>птраковић Драган<br>птраковић Драган<br>плков-Хусовић Татјана<br>вановић Јован<br>вановић Јован                                        | Датум<br>¢<br>20.04.2015.<br>20.04.2015. | <u>Време</u> | Зборно<br>место<br>\$ | <b>број ≑</b><br>5<br>1<br>3<br>0<br>0                             | Пријаве<br>Эписак и записници<br>Списак и записници<br>Списак и записници<br>Списак и записници<br>Списак и записници<br>Списак и записници                                             | Заклъучан              |
| ијаве за испи<br>исак неархивирани»<br>Рок<br>013/14 септембар<br>014/15 јануар<br>014/15 арил<br>014/15 арил<br>014/15 јун<br>014/15 септембар         | А           Te из предмета           x испита:           3П107           ИИМ316           3П107           ИИМ316           3П107           ИИМ316           3П107           ИИМ316           3П107           ИЛ07           ИЛ07           ЗП107           ЗП107           ЗП107           ЗП107           ЗП107           ЗП107 | Архивиране оцене<br>а на којима сте ан<br>предмет (ако<br>ргіт<br>Основи примене рачунар<br>Примена рачунара у граф<br>Основи примене рачунар<br>Основи примене рачунар<br>Основи примене рачунар<br>Основи примене рачунар<br>Основи примене рачунар                                                     | нгажовани<br>аний, назив, група)<br>ра<br>фичком инжењерству<br>ра<br>фичком инжењерству<br>ра<br>а<br>ра<br>ра<br>ра<br>ра<br>ра<br>ра<br>ра<br>ра | Za         | ргеtга<br>Финански и<br>финански и<br>финански | аžіvапје<br>потписници<br>праковић Драган<br>птраковић Драган<br>птраковић Драган<br>птраковић Драган<br>пков-Хусовић Татјана<br>вановић Јован<br>вановић Јован<br>птраковић Драган                     | Датум<br>¢<br>20.04.2015.<br>20.04.2015. | <u>Време</u> | Зборно<br>место<br>¢  | број \$<br>1<br>5<br>1<br>3<br>0<br>0<br>0<br>1<br>1<br>1          | Пријаве<br>Списак и записници<br>Списак и записници<br>Списак и записници<br>Списак и записници<br>Списак и записници<br>Списак и записници<br>Списак и записници                       | Закључан               |
| исак неархивирани»<br>Рок<br>Рок<br>1013/14 септембар<br>1014/15 јануар<br>1014/15 оргруар<br>1014/15 арил<br>1014/15 септембар<br>1014/15 октобар      | А           Te из предмета           x испита:           3П107           ИИМ316           3П107           ИИМ316           3П107           ИИМ316           3П107           ИИМ316           3П107           ИИМ316           3П107           ИИМ316           3П107           143П107           3П107                           | Архивиране оцене<br>а на којима сте ан<br>предмет (ако<br>ргіт<br>Основи примене рачунар<br>Примена рачунара у граф<br>Основи примене рачунар<br>Основи примене рачунар<br>Основи примене рачунар<br>Основи примене рачунар<br>Основи примене рачунар<br>Основи примене рачунар<br>Основи примене рачунар | нгажовани<br>аний, назив, група)<br>ра<br>фичком инжењерству<br>ра<br>фичком инжењерству<br>ра<br>а<br>ра<br>а<br>а<br>а<br>а<br>а<br>а<br>а        | Za         | ргеtга                                                                                                    | айіуапје<br>потписници<br>праковић Драган<br>птраковић Драган<br>птраковић Драган<br>птраковић Драган<br>птов-Хусовић Татјана<br>вановић Јован<br>вановић Јован<br>итраковић Драган<br>птраковић Драган | Датум<br>¢<br>20.04.2015.<br>20.04.2015. | <b>Време</b> | Зборно<br>место<br>€  | број ↓<br>1<br>5<br>1<br>1<br>3<br>0<br>0<br>0<br>1<br>1<br>1<br>2 | Пријаве<br>Элисак и записници<br>Списак и записници<br>Списак и записници<br>Списак и записници<br>Списак и записници<br>Списак и записници<br>Списак и записници<br>Списак и записници | Закључан               |

🎝 Start 📔 🍿 Micr... 📗 🛣 Micro... 🔚 🔛 Wind... 🛛 💽 obuka... 🔒

[ 👩 eZap...

Calcul.

🔄 SR 🛛 🔇 🕂 🏟 🚭 🧓 K 🏳 🛱 🐂 🕦 17:59

🐠 algori... 🛛 🔼 Ado... 📗 🔇 Viber ...

# Pregled ispitnih prijava i prijavljenih studenata

| G                                                                                                    | 🖹 DReps://Z                                                                                                    | aposieni.tm                                                                                                    | r.bg.ac.rs/                                                                                                    | ispitiPrija                                                                                         | vijenistud                                                | ienti.do          |                                                       |            |                                                                                                    |                                                                                |                                                        |                                                           |                                                                                                    |                                          |
|----------------------------------------------------------------------------------------------------|----------------------------------------------------------------------------------------------------|----------------------------------------------------------------------------------------------------|----------------------------------------------------------------------------------------------------|----------------------------------------------------------------------------------------------------|-----------------------------------------------------------|-------------------|-------------------------------------------------------|------------|----------------------------------------------------------------------------------------------------|--------------------------------------------------------------------------------|--------------------------------------------------------|-----------------------------------------------------------|----------------------------------------------------------------------------------------------------|------------------------------------------|
| s 🕜 S                                                                                                    | Search DuckDuckGo                                                                                                    | o M tmf M                                                                                                    | tmf-emajl                                                                                                    | ) eZaposleni                                                                                        | 🐹 OPR                                                     | 🖞 OPR-edi         | it 🗋 novi tmf                                         | 🕒 novitmfe | dit 🖰 PRUGI 🗋 Prugi-                                                                                                    | dit Ġ Goog                                                                     | e M Gmail                                              | 🕐 mca                                                     | Red vožnje vozova                                                                                                    | » 🧰 Other b                              |
| 2014/1                                                                                                    | 5 октобар 2                                                                                                    | ИИМ316                                                                                                    | Примена                                                                                                    | а рачунара у                                                                                        | графичком и                                               | нжењерств         | У                                                     | 1          | Митраковић Драган                                                                                                    |                                                                                |                                                        |                                                           | 1 Списак и записници                                                                                                    |                                          |
| 2015/10                                                                                                    | 6 јануар                                                                                                    | ИИМ316                                                                                                    | Примена                                                                                                    | а рачунара у                                                                                        | графичком и                                               | нжењерств         | У                                                     | 1          | Митраковић Драган                                                                                                    |                                                                                |                                                        |                                                           | 5 Списак и записници                                                                                                    |                                          |
| 2015/10                                                                                                    | 6 јануар                                                                                                    | ГИ317                                                                                                    | Примена                                                                                                    | а рачунара у                                                                                        | графичком и                                               | нжењерств         | У                                                     | 1          | Митраковић Драган                                                                                                    |                                                                                |                                                        |                                                           | 0 Списак и записници                                                                                                    |                                          |
| 2015/10                                                                                                    | 6 јануар                                                                                                    | ГИ402                                                                                                    | Примена                                                                                                    | а рачунара у                                                                                        | графичкој нд                                              | устрији           |                                                       | 1          | Митраковић Драган                                                                                                    |                                                                                |                                                        |                                                           | 0 Списак и записници                                                                                                    |                                          |
| испит: иимэть, група т, јануар 2015/2016<br>Записници:<br>Немате могућност штампања записника за изабрани испит.<br>Испитне пријаве:<br>Немате могућност штампања пријава за изабрани испит.<br>Пријављени студенти:<br>XLS датотека са списком (за MS Excel)<br>CSV датотека са списком (за MS Excel)<br>CSV датотека са спискови нису намењени за унос оцена.<br>На страници за унос оцена можете да преузмете одговарајуће датотеке.<br>(У случају да Вам је списак за унос оцена потребан пре самог испита, можете да<br>преузмете следеће датотеке: <u>XLS за унос оцена</u> или <u>CSV за унос оцена</u> )                                                                                                    |                                                                                                    |                                                                                                    |                                                                                                    |                                                                                                    |                                                           |                   |                                                       |            | U donjen                                                                                                    | i deit                                                                         | екга                                                   | na p                                                      | ojavljuje se l                                                                                                    | tabela                                   |
| емате і<br>спитне<br>емате і<br>оијављ<br><u>S датот</u><br>З <u>У дато</u><br>Напом<br>На стр<br>(У случ<br>преузм                                                                                                    | могућност штамг<br>пријаве:<br>могућност штамг<br>жени студенти:<br>тека са списком (з<br>тека са списком<br>иена: Ови спискоя<br>иена: Ови спискоя<br>иена: Ови спискоя<br>иена: ови спискоя<br>иена: ови и спискоя<br>и и ови иена: ови и ови и<br>и ови и ови и<br>и ови и ови и<br>и ови и ови и<br>и ови и<br>и ови и ови и<br>и ови и<br>и ови и<br>и ови и<br>и ови и<br>и ови и<br>и ови и<br>и ови и<br>и ови и<br>и ови и<br>и ови и<br>и ови и<br>и ови и<br>и ови и<br>и ови и<br>и ови и<br>и ови и<br>и ови и<br>и ови и<br>и ови и<br>и ови и<br>и ови и<br>и ови и<br>и ови и<br>и ови и ови и<br>и ови и<br>и ови и<br>и ови и<br>и ови и<br>и ови и<br>и ови и ови и<br>и ови и<br>и ови и<br>и ови и<br>и ови и ови и<br>и ови и<br>и ови и<br>и ови и<br>и ови и<br>и ови и ови и ови и<br>и ови и<br>и ови и<br>и ови и ови и<br>и ови и ови и<br>и ови и<br>и ови и<br>и ови и ови и ови и<br>и ови и<br>и ови и<br>и ови и ови и<br>и ови и<br>и ови и<br>и ови ови и<br>и ови и ови ов | пања записник<br>пања пријава з<br>за MS Excel)<br>ви нису намењ<br>цена можете д<br>исак за унос од<br>тотеке: <u>XLS за у</u>                                                    | а за изабрани и<br>а изабрани и<br>ени за унос (<br>а преузмете<br>цена потреба<br>нос оцена ил                                       | и испит.<br>оспит.<br>одговарајућ<br>на пре самон<br>и <u>CSV за уно</u>                            | не датотеке<br>гиспита, мо<br><u>с оцена</u> )            | жете да           | X                                                     |            | U donjen<br>sa spisko<br>izabrani i<br>Profesor<br>učita .xls<br>da je kori<br>U ovom t                                          | m stu<br>spit.<br>može<br>datot<br>sti po<br>renut                             | , za s<br>ceku s<br>svor                               | voju<br>sa sp<br>n na<br>e mo                             | ojavljuje se t<br>oji su prijavili<br>informaciju,<br>oiskom studer<br>hođenju.<br>ogu se štampa                                                  | da<br>nata i                             |
| емате и<br>спитне<br>емате и<br>оијављ<br><u>S датот</u><br>SV дато<br>Напом<br>На стр<br>(У случ<br>преузм                                                                                                    | могућност штамп<br>пријаве:<br>могућност штамп<br>њени студенти:<br><u>тека са списком (з<br/>тека са списком</u><br>нена: Ови списком<br>нена: Ови списком<br>наници за унос ој<br>чају да Вам је сп<br>имете следеће да<br>Број индекса е                                                                                                    | пања записник<br>пања пријава з<br>за MS Excel)<br>ви нису намењ<br>цена можете д<br>исак за унос ој<br>тотеке: <u>XLS за у</u><br>Презиме ¢                                       | а за изабрани и<br>а изабрани и<br>ени за унос (<br>а преузмете<br>цена потреба<br><u>нос оцена</u> ил<br>Име ¢                       | и испит.<br>осцена.<br>одговарајућ<br>н пре самог<br>и <u>CSV за уно</u><br>Датум<br>полагања<br>¢  | пе датотеке<br>гиспита, мо<br><u>с оцена</u> )<br>Време ¢ | жете да<br>Сала ÷ | X                                                     |            | U donjen<br>sa spisko<br>izabrani i<br>Profesor<br>učita .xls<br>da je kori<br>U ovom t<br>prijave i z                           | m stu<br>spit.<br>može<br>datot<br>sti po<br>renut<br>apisr                    | , za s<br>svor<br>ku no<br>ici, je                     | voju<br>sa sp<br>n na<br>e mo<br>er ni                    | ojavljuje se t<br>oji su prijavili<br>informaciju,<br>oiskom studer<br>hođenju.<br>ogu se štampa<br>su popunjeni                                  | da<br>nata i<br>ati                      |
| мате и<br>имате и<br>ијављ<br>S датот<br>V дато<br>Напом<br>На стр<br>уУ случ<br>преузм                                                                                                    | могућност штамг<br>пријаве:<br>могућност штамг<br>зени студенти:<br>тека са списком<br>иена: Ови списком<br>иена: Ови списком<br>иена: Ови списком<br>иена: Ови списком<br>иена: Ови списком<br>иена: Ови списком<br>иена: ови списком<br>иена: ови списком<br>и ови списком<br>и ови списк                                                                                                    | пања записник<br>пања пријава з<br>ва MS Excel)<br>ви нису намењ<br>цена можете д<br>исак за унос од<br>тотеке: <u>XLS за у</u><br>Презиме ¢<br>Ајзенбајсер                        | а за изабрани и<br>а изабрани и<br>ени за унос (<br>а преузмете<br>цена потреба<br>нос оцена ИЛ<br>Име ¢<br>Душан                     | и испит.<br>одговарају<br>на пре самон<br>и <u>CSV за уно</u><br>Датум<br>полагања<br>¢             | не датотеке<br>гиспита, мо<br><u>с оцена</u> )<br>Време ¢ | жете да<br>Сала ¢ | Подаци о студен                                       | TY         | U donjen<br>sa spisko<br>izabrani i<br>Profesor<br>učita .xls<br>da je kori<br>U ovom t<br>prijave i z<br>Odavde d               | m stu<br>spit.<br>može<br>datot<br>sti po<br>renut<br>apisr<br>ete m           | , za s<br>za s<br>eku s<br>svor<br>ku no<br>ici, je    | voju<br>sa sp<br>n na<br>e mo<br>er ni<br>la ih           | ojavljuje se t<br>oji su prijavili<br>informaciju,<br>oiskom studer<br>hođenju.<br>ogu se štampa<br>su popunjeni<br>preuzmete k                   | da<br>nata i<br>ati<br>ao PDF            |
| мате I<br>иитне<br>мате I<br>ијављ<br><u>2 датот</u><br>4 апом<br>4 а стр<br>у случ<br>реузм<br>5 р.<br>22                                                                                                    | могућност штамг<br>пријаве:<br>могућност штамг<br>жени студенти:<br>тека са списком (з<br>тека са списком<br>кена: Ови спискоя<br>каници за унос ој<br>чају да Вам је сп<br>мете следеће да:<br>Број индекса ф<br>1012/0098                                                                                                    | пања записник<br>пања пријава з<br>ва MS Excel)<br>ви нису намењ<br>цена можете д<br>исак за унос од<br>тотеке: <u>XLS за у</u><br>Презиме ¢<br>Ајзенбајсер<br>Лалић               | а за изабрани и<br>а изабрани и<br>ени за унос (<br>а преузмете<br>цена потреба<br>нос оцена ИЛ<br>Име ¢<br>Душан<br>Милош            | и испит.<br>оцена.<br>одговарајућ<br>ан пре самон<br>и <u>CSV за уно</u><br>Датум<br>полагања<br>¢  | не датотеке<br>гиспита, мо<br><u>с оцена</u> )<br>Време ¢ | жете да<br>Сала ¢ | Подаци о студен<br>Подаци о студен                    |            | U donjen<br>sa spisko<br>izabrani i<br>Profesor<br>učita .xls<br>da je kori<br>U ovom t<br>prijave i z<br>Odavde č               | m stu<br>spit.<br>može<br>datol<br>sti po<br>renul<br>apisr<br>ete m           | , za s<br>ceku s<br>svor<br>ku no<br>ici, je           | voju<br>sa sp<br>n na<br>e mo<br>er ni<br>la ih           | ojavljuje se t<br>oji su prijavili<br>informaciju,<br>oiskom studer<br>hođenju.<br>ogu se štampa<br>su popunjeni<br>preuzmete k                   | da<br>nata i<br>ati<br>ao PDF            |
| мате I<br>ијављ<br>(јављ<br>(јатот<br>(јатот)<br>(јатот)<br>(јатот)<br>(јатот)<br>(јатот)<br>(јатот)<br>(јатот)<br>(јатот)<br>(јатот)<br>(јатот)<br>(јатот)<br>(јављ<br>(јављ<br>(јављ)<br>(јављ))<br>(јављ)<br>(јављ))<br>(јављ)<br>(јављ))<br>(јављ)<br>(јављ))<br>(јављ)))<br>(јављ))<br>(јављ))<br>(јав)))<br>(јав)))<br>(јав)))<br>(јав)))<br>(јав)))<br>(јав))))<br>(јав)))))))))))))))))))))))))))))))))))) | могућност штамг<br>пријаве:<br>могућност штамг<br>жени студенти:<br>тека са списком (з<br>тека са списком<br>каници за унос ог<br>чају да Вам је сп<br>мете следеће да<br>Број индекса ¢<br>012/0098<br>012/0242                                                                                                    | пања записник<br>пања пријава з<br>за MS Excel)<br>ви нису намењ<br>цена можете д<br>исак за унос од<br>тотеке: <u>XLS за у</u><br>Презиме ¢<br>Ајзенбајсер<br>Лалић<br>Богдановић | а за изабрани<br>а изабрани и<br>ени за унос (<br>а преузмете<br>цена потреба<br>нос оцена ил<br>Име \$<br>Душан<br>Милош<br>Василије | и испит.<br>осцена.<br>одговарајуГ<br>ан пре самол<br>и <u>CSV за уно</u><br>Датум<br>полагања<br>¢ | е датотеке<br>гиспита, мо<br>с оцена)<br>Време ¢          | жете да<br>Сала ¢ | Подаци о студен<br>Подаци о студен<br>Подаци о студен |            | U donjen<br>sa spisko<br>izabrani i<br>Profesor<br>učita .xls<br>da je kori<br>U ovom t<br>prijave i z<br>Odavde č<br>fajlove, k | m stu<br>spit.<br>može<br>datot<br>sti po<br>renut<br>apisr<br>ete m<br>ada is | , za s<br>ceku s<br>svor<br>ku no<br>ici, je<br>noći c | voju<br>sa sp<br>n na<br>e mo<br>er ni<br>la ih<br>e prij | ojavljuje se t<br>oji su prijavili<br>informaciju,<br>oiskom studer<br>hođenju.<br>ogu se štampa<br>su popunjeni<br>preuzmete k<br>jave i spiskov | da<br>nata i<br>ati<br>ao PDF<br>vi budu |

algori...

, Ado..

🕓 Viber

🧰 Micr... 📗 🔣 Micro...

🖥 Wind... 🛛 😰 obuka...

Calcul

🔊 Start

# Izgled učitane .xls datoteke sa spiskom prijavljenih studenata

| 🗙   🔛       | 19 - (21 -        | ₹            |                     |              |          |        |          | IIM316_janu | iar_grupa1 [ | Compatibility | Mode] - Mi | crosoft Excel |          |          |           |        |         |       |         | – ē   | ] <u>5</u> 3 |
|-------------|-------------------|--------------|---------------------|--------------|----------|--------|----------|-------------|--------------|---------------|------------|---------------|----------|----------|-----------|--------|---------|-------|---------|-------|--------------|
| File        | Home              | Insert       | PageLayout          | Formulas     | Data     | Review | View     |             |              |               |            |               |          |          |           |        |         |       | ♡ 🧐     | ) — @ | 23           |
|             | A1                | <b>-</b>     | <i>f</i> ж Б        | рој индекса  |          |        |          |             |              |               |            |               |          |          |           |        |         |       |         |       | ~            |
| - 24        | A                 | В            | С                   | D            | E        | F      | G        | Н           |              | J             | K          | L             | M        | N        | 0         | Р      | Q       | R     | S       | Т     |              |
| <u>1 Бр</u> | <u>оој индекс</u> | аПрезиме     | Име                 | Датум полага | ања Сала | Термин |          |             |              |               |            |               |          |          |           |        |         |       |         |       |              |
| 2 20        | 12/0098           | Ајзенбајсер  | о Душан             |              |          |        |          |             |              |               |            |               |          |          |           |        |         |       |         |       |              |
| 3 20        | 12/0245           | Лалић        | Милош               |              |          |        |          |             |              |               |            |               |          |          |           |        |         |       |         |       |              |
| 4 20        | 12/0342           | Богданови    | ћ Василије          |              |          |        |          |             |              |               |            |               |          |          |           |        |         |       |         |       |              |
| 5 20        | 13/0173           | Симовић      | Душан               |              |          |        |          |             |              |               |            |               |          |          |           |        |         |       |         |       | _            |
| 6 20        | 13/0193           | Вагић        | Александра          |              |          |        |          |             |              |               |            |               |          |          |           |        |         |       |         |       |              |
| -           |                   |              |                     |              |          |        |          |             |              |               |            |               |          |          |           |        |         |       |         |       | -            |
| 8           |                   |              |                     |              |          |        |          |             |              |               |            |               |          |          |           |        |         |       |         |       | -            |
| 9           |                   |              |                     |              |          |        |          |             |              |               |            |               |          |          |           |        |         |       |         |       | -            |
| 10          |                   |              |                     |              |          |        |          |             |              |               |            |               |          |          |           |        |         |       |         |       | -            |
| 11          |                   |              |                     |              |          |        |          |             |              |               |            |               |          |          |           |        |         |       |         |       | -            |
| 12          |                   |              |                     |              |          |        |          |             |              |               |            |               |          |          |           |        |         |       |         |       | -            |
| 13          |                   |              |                     |              |          |        |          |             |              |               |            |               |          |          |           |        |         |       |         |       | -            |
| 14          |                   |              |                     |              |          |        |          |             |              |               |            |               |          |          |           |        |         |       |         |       | -            |
| 15          |                   |              |                     |              |          |        |          |             |              |               |            |               |          |          |           |        |         |       |         |       | -            |
| 10          |                   |              |                     |              |          |        |          |             |              |               |            |               |          |          |           |        |         |       |         |       | -            |
| 10          |                   |              |                     |              |          |        |          |             |              |               |            |               |          |          |           |        |         |       |         |       |              |
| 10          |                   |              |                     |              |          |        |          |             |              |               |            |               |          |          |           |        |         |       |         |       | -            |
| 20          |                   |              |                     |              |          |        |          |             |              |               |            |               |          |          |           |        |         |       |         |       | -            |
| 20          |                   |              |                     |              |          |        |          |             |              |               |            |               |          |          |           |        |         |       |         |       | -            |
| 27          |                   |              |                     |              |          |        |          |             |              |               |            |               |          |          |           |        |         |       |         |       | -            |
| 22          |                   |              |                     |              |          |        |          |             |              |               |            |               |          |          |           |        |         |       |         |       |              |
| 23          |                   |              |                     |              |          |        |          |             |              |               |            |               |          |          |           |        |         |       |         |       |              |
| 25          |                   |              |                     |              |          |        |          |             |              |               |            |               |          |          |           |        |         |       |         |       |              |
| 26          |                   |              |                     |              |          |        |          |             |              |               |            |               |          |          |           |        |         |       |         |       |              |
| 27          |                   |              |                     |              |          |        |          |             |              |               |            |               |          |          |           |        |         |       |         |       |              |
| 28          |                   |              |                     |              |          |        |          |             |              |               |            |               |          |          |           |        |         |       |         |       |              |
| 29          |                   |              |                     |              |          |        |          |             |              |               |            |               |          |          |           |        |         |       |         |       |              |
| 30          |                   |              |                     |              |          |        |          |             |              |               |            |               |          |          |           |        |         |       |         |       |              |
| 31          |                   |              |                     |              |          |        |          |             |              |               |            |               |          |          |           |        |         |       |         |       |              |
| 32          |                   |              |                     |              |          |        |          |             |              |               |            |               |          |          |           |        |         |       |         |       |              |
| 33          |                   |              |                     |              |          |        |          |             |              |               |            |               |          |          |           |        |         |       |         |       |              |
| 34          |                   |              |                     |              |          |        |          |             |              |               |            |               |          |          |           |        |         |       |         |       |              |
| 35          |                   |              |                     |              |          |        |          |             |              |               |            |               |          |          |           |        |         |       |         |       |              |
| 36          |                   |              |                     |              |          |        |          |             |              |               |            |               |          |          |           |        |         |       |         |       | Ŧ            |
| H 4 🕨       | н иимз1           | .6_jануар_gr | upa1 🧷              |              |          |        |          |             |              |               |            |               |          |          |           |        |         |       |         | )     |              |
| Ready       |                   |              |                     |              |          |        |          |             |              |               |            |               |          |          |           |        |         | 100%  | 0       | 7     | ÷            |
| 💐 Stai      | rt 📋 👿 Mic        | cr 📗 🔣 Mie   | c <b>r 🛛 🍃</b> Wind | I 🛛 💽 obuka  | 🚊 🧿      | eZap   | 📑 Calcul | 🛃 🖻         | s 🛛 🛛        | <u>k</u> 🔝 🤇  | 🔉 🧉 ।      | 🖸 🔰 algo      | ori 📐 Ac | io 🛛 🔇 V | 'iber 🔤 9 | SR 🔇 🕒 | - 🌗 😑 i | 🔊 K Ҏ | († 11 ( | 18:05 |              |

# Upisivanje ocena u zapisnik

| _                    |                                                                                                    | _            |                                             |           |                                                                                                    |                                                                                                    |                 |                                 |                                                                              |                                       |
|----------------------|----------------------------------------------------------------------------------------------------|--------------|---------------------------------------------|-----------|----------------------------------------------------------------------------------------------------|----------------------------------------------------------------------------------------------------|-----------------|---------------------------------|------------------------------------------------------------------------------|---------------------------------------|
| 🕒 eZapo              | sleni                                                                                                    | ×            |                                             |           |                                                                                                    |                                                                                                    |                 |                                 |                                                                              |                                       |
| ⊢ → (                |                                                                                                    | aposleni.t   | mf.bg.ac.rs/ispitiUnosOcena.do              |           |                                                                                                    |                                                                                                    |                 |                                 |                                                                              | ☆ 〓                                   |
| Apps (               | Search DuckDuckG                                                                                                    | o M tmf 🖿    | 🖌 tmf-email 🗋 eZaposleni 🐹 OPR 🛛            | OPR-edit  | ት novitmf ቦት novitmfed                                                                                                    | lit Pi prugi Pi p                                                                                                | ruai-edit 💪 Goo | ale M Gmail 🕫 m                 | nca 📙 Red vožnie vozova                                                      | » 📋 Other bookmarks                   |
|                      |                                                                                                    |              |                                             |           |                                                                                                    |                                                                                                    |                 |                                 |                                                                              |                                       |
|                      |                                                                                                    | апос         | ПАНИ                                        |           |                                                                                                    |                                                                                                    |                 |                                 |                                                                              |                                       |
|                      |                                                                                                    | Vullapopoli  |                                             |           |                                                                                                    |                                                                                                    |                 |                                 | Митраковић Дра                                                               | ган крајрада 😃                        |
|                      |                                                                                                    | Технолош     | ико-металуршки факултет                     |           |                                                                                                    |                                                                                                    |                 |                                 |                                                                              |                                       |
| C. Contract Contract | and the second second se |              | Contract Designed and the Resident Advances |           | and the second second se | and the second second second second second second second second second second second second second second second |                 | terrent terrent terrent terrent | an takan di kata sa kata kata kata mana kata kata kata kata kata kata kata k | and a strategy of the strategy of the |
| Корис                | ник Запослени                                                                                                    | и Настав     | а Испити Научни резултати                   |           |                                                                                                    |                                                                                                    |                 |                                 |                                                                              |                                       |
|                      |                                                                                                    |              | Испитни рокови                              |           |                                                                                                    |                                                                                                    |                 |                                 |                                                                              |                                       |
|                      |                                                                                                    |              | Пријављени студенти                         |           |                                                                                                    |                                                                                                    |                 |                                 |                                                                              |                                       |
| Vu                   |                                                                                                    |              | Унос оцена                                  |           |                                                                                                    |                                                                                                    |                 |                                 |                                                                              |                                       |
| , ,                  | ос оцена                                                                                                    |              | Архивиране оцене                            |           |                                                                                                    |                                                                                                    |                 |                                 |                                                                              |                                       |
| Спис                 | ак испита за које мо                                                                                                    | ожете да уне | сете оцене:                                 |           |                                                                                                    |                                                                                                    |                 |                                 |                                                                              |                                       |
| Р.Бр                 | . Рок 🔺                                                                                                    | Акроним 🛊    | Предмет 🛊                                   | Наст. гр. | Потписници                                                                                                    | Дат. полагања                                                                                                    | Број пријава    | •                               |                                                                              |                                       |
| 1                    | 2013/14 јул                                                                                                    | TET215       | Примена рачунара у текстилној индустрији    | ı 1       | Митраковић Драган                                                                                                    |                                                                                                    |                 | 1 Унос оцена                    |                                                                              |                                       |
| 2                    | 2013/14 септембар                                                                                                    | 3П107        | Основи примене рачунара                     | 2         | Митраковић Драган                                                                                                    |                                                                                                    |                 | 1 Унос оцена                    |                                                                              |                                       |
| 3                    | 2014/15 јануар                                                                                                    | 3П107        | Основи примене рачунара                     | 2         | Митраковић Драган                                                                                                    |                                                                                                    |                 | 1 Инос оцена                    |                                                                              |                                       |
| 4                    | 2014/15 јануар                                                                                                    | ИИМ316       | Примена рачунара у графичком инжењеро       | тву 1     | Митраковић Драган                                                                                                    |                                                                                                    |                 | 5 Унос оцена                    |                                                                              |                                       |
| 5                    | 2014/15 фебруар                                                                                                    | ИИМ316       | Примена рачунара у графичком инжењеро       | тву 1     | Митраковић Драган                                                                                                    |                                                                                                    |                 | 3 Унос оцена                    |                                                                              |                                       |
| 6                    | 2014/15 фебруар                                                                                                    | TET215       | Примена рачунара у текстилној индустрији    | ı 1       | Митраковић Драган                                                                                                    |                                                                                                    |                 | 1 Унос оцена                    |                                                                              |                                       |
| 7                    | 2014/15 септембар                                                                                                    | 3П107        | Основи примене рачунара                     | 2         | Митраковић Драган                                                                                                    |                                                                                                    |                 | 1 Унос оцена                    |                                                                              |                                       |
| 8                    | 2014/15 септембар                                                                                                    | TET215       | Примена рачунара у текстилној индустрији    | ı 1       | Митраковић Драган                                                                                                    |                                                                                                    |                 | 1 Унос оцена                    |                                                                              |                                       |
| 9                    | 2014/15 октобар 2                                                                                                    | ИИМ316       | Примена рачунара у графичком инжењеро       | тву 1     | Митраковић Драган                                                                                                    |                                                                                                    |                 | 1 Унос оцена                    |                                                                              |                                       |
|                      |                                                                                                    |              |                                             | 1         | 1                                                                                                    | 1                                                                                                    |                 |                                 |                                                                              |                                       |
|                      |                                                                                                    |              |                                             |           |                                                                                                    |                                                                                                    |                 |                                 |                                                                              |                                       |
|                      |                                                                                                    |              |                                             |           |                                                                                                    |                                                                                                    |                 |                                 |                                                                              |                                       |

🍠 Start 📙 👿 Micr... 🛚 🔀 Micro... 🛛 🍃 Wind... 🔹 💿 ezap... 🚊 Calcul... 📓 📴 📓 😕 🖉 🤌 🖓 🥥 🧭 🚺 Start I Start Start Sta

# Upisivanje ocena u zapisnik – gornji deo prozora

| 🕒 eZapos                             | sleni                                                                                                    | ×                                                                            |                                               |                                                       |                |                 |                        |                 |                  |                |                       | 8 - 7               | x       |
|--------------------------------------|----------------------------------------------------------------------------------------------------|------------------------------------------------------------------------------|-----------------------------------------------|-------------------------------------------------------|----------------|-----------------|------------------------|-----------------|------------------|----------------|-----------------------|---------------------|---------|
| ⊢ → (                                | C 🔒 https://                                                                                                    | zaposleni.tmf.bg.a                                                           | c.rs/ispitiUn                                 | osOcena.do?execut                                     | ion=e5s1       |                 |                        |                 |                  |                |                       | <br>ະ               | 2 =     |
| Apps 🜔                               | Search DuckDuck                                                                                                    | Go M tmf M tmf-em                                                            | aji 🗋 eZaposle                                | ni 🐹 OPR 🗋 OPR-ed                                     | t 🗋 novitmf 🗋  | ) novi tmf edit | PRUGI                  | 🕒 Prugi-edit    | G Google         | M Gmail 👩 mca  | 🛚 🖪 Red vožnje vozova | » 🦲 Other bo        | okmarks |
| Kopuc                                | e3<br>Em                                                                                                    | Запослен<br>Универзитет у Беог<br>Технолошко-мета                            | И<br>раду<br>туршки факулт                    | er                                                    |                |                 |                        |                 |                  |                | Митракови             | ћ Драган крајрада 🕑 |         |
| корисн                               | INK Sanocher                                                                                                    | и пастава исп                                                                | лій паучни                                    | грезултати                                            |                |                 |                        |                 |                  |                |                       |                     | _       |
| Унс<br>наза<br>наста<br>Дат<br>Р.Бр. | ОС ОЦЕНА<br>д (на листу испита)<br>Предмет: ИИМЗ<br>авна група: 1<br>Рок: 2014/<br>гум испита:<br>вљени студенти:<br>Број индекса ф | Даље (на страну за<br>316 - Примена рачунара<br>15 јануар<br>Презиме и име ¢ | а потврду)<br>а у графичком и<br>Број поена 🥹 | нжењерству<br>Оцена<br>О (није унето)<br>Поставља све | Бостави за све |                 | info<br>direk<br>direk | rmaci<br>tno up | je o i<br>oisiva | spitnon        | n roku i pro          | edmetu<br>va        |         |
|                                      |                                                                                                    |                                                                              |                                               | Потлави за неунете                                    |                |                 |                        | _               |                  |                |                       |                     |         |
| 1                                    | 2012/0182                                                                                                    | Јовановић Ана                                                                |                                               | 0 (није унето) 🔻                                      |                | Митракови       | ћ В. Драган            | <b>T</b>        |                  |                |                       |                     |         |
| 2                                    | 2012/0232                                                                                                    | Бошњак Ивона                                                                 |                                               | 0 (није унето) 🔻                                      |                | Митракови       | ћ В. Драган            | <b>T</b>        |                  |                |                       |                     |         |
| 3                                    | 2012/0258                                                                                                    | Јанићијевић Александра                                                       |                                               | 0 (није унето) 🔻                                      |                | Митракови       | ћ В. Драган            | <b>T</b>        |                  |                |                       |                     |         |
| 4                                    | 2012/0272                                                                                                    | Бељић Никола                                                                 |                                               | 0 (није унето) 🔻                                      |                | Митракови       | ћ В. Драган            | <b>*</b>        |                  |                |                       |                     |         |
| 5                                    | 2012/0342                                                                                                    | Богдановић Василије                                                          |                                               | 0 (није унето) 🔻                                      |                | Митракови       | ћ В. Драган            | •               |                  |                |                       |                     |         |
|                                      | ави оцене на основ                                                                                                    | iy 6poja noc <del>h</del> a                                                  | labuka 🛛 🔺                                    | Calcul                                                |                | ek 🔊            | 0 4                    |                 | vi 🚺 🚺 odv       | a II 🗿 Viber I | cp 🖸 🗔 🏟 🦱            |                     | P:12    |

| 🗅 eZaposleni                                                                                                    | ×                                                                                                    |                                                                                                    |                                                                                                    |                                              |                                                                      |                                                                                                    |                                                             |                                                                                   |                                                                    |                                                    |                                                                                                    |                                                                      | le e a x                               |
|----------------------------------------------------------------------------------------------------|----------------------------------------------------------------------------------------------------|----------------------------------------------------------------------------------------------------|----------------------------------------------------------------------------------------------------|----------------------------------------------|----------------------------------------------------------------------|----------------------------------------------------------------------------------------------------|-------------------------------------------------------------|-----------------------------------------------------------------------------------|--------------------------------------------------------------------|----------------------------------------------------|----------------------------------------------------------------------------------------------------|----------------------------------------------------------------------|----------------------------------------|
|                                                                                                    | /zaposleni.tmf.bg.a                                                                                                    | c.rs/ispitiUno                                                                                                    | sOcena.do?ex                                                                                                    | ecution=e5s1                                 |                                                                      |                                                                                                    |                                                             |                                                                                   |                                                                    |                                                    |                                                                                                    |                                                                      | 52                                     |
| Apps 🔞 Search DuckDuck                                                                                                    | Go M tmf M tmf-em                                                                                                    | ajl 🗋 eZaposlen                                                                                                    | i 🐹 OPR 🕒 (                                                                                                    | DPR-edit 🕒 novi tmf                          | 🗋 novi tmf edit                                                      | 🕒 PRUGI                                                                                                    | 🕒 Prugi-edit                                                | G Google                                                                          | M Gmail                                                            | 🕐 mca                                              | 📙 Red vožnje vozova                                                                                 |                                                                      | » 📋 Other bookma                       |
| Корисник Запослен                                                                                                    | Запослен<br>Универзитет у Беог<br>Технолошко-мета                                                                                                    | И<br><sup>раду</sup><br>пуршки факулте<br>ити Научни                                                                                        | т                                                                                                    |                                              |                                                                      |                                                                                                    |                                                             |                                                                                   |                                                                    |                                                    | Митраков                                                                                            | ић Драган                                                            | крај рада 🙂                            |
| Унос оцена           назад (на листу испита)           Предмет:         ИИМЗ           наставна група:         1           Рок:         2014/           Датум испита:         1           Предмет:         ИИМЗ           Наставна група:         1           Рок:         2014/           Датум испита:         1           Пријављени студенти:         1           Р.Бр.         Број индекса ‡           1         2012/0182           2         2012/0258           4         2012/0272           5         2012/0342 | Даље (на страну за<br>316 - Примена рачунара<br>15 јануар           Презиме и име ¢           Јовановић Ана<br>Бошњак Ивона<br>Јанићијевић Александра<br>Бељић Никола<br>Богдановић Василије | а потврду)<br>а у графичком ин<br>Број поена<br>С<br>С<br>С<br>С<br>С<br>С<br>С<br>С<br>С<br>С<br>С<br>С<br>С<br>С<br>С<br>С<br>С<br>С<br>С | Жењерству     Оцена     Оцена     Оцена     Оцена     Оцена     Оније унето)     Оније унето)     Оније унето)     Оније унето)     Оније унето)     Оније унето) | Датум полага<br>постави за с<br>Постави за с | ања Потп<br>Миграков<br>Митраков<br>Митраков<br>Митраков<br>Митраков | исије оцене<br>вић В. Драган<br>тави за све<br>ић В. Драган<br>ић В. Драган<br>ић В. Драган<br>ић В. Драган<br>ић В. Драган | Up<br>cifr<br>aut<br>prin<br>oce<br>Mo<br>sa (<br>ne<br>oce | išite k<br>cu jed<br>comat<br>meno<br>ene na<br>ože se<br>decim<br>radi a<br>ene. | oroj l<br>inica<br>izov<br>om d<br>a osr<br>upis<br>nalno<br>nutor | bod<br>ati u<br>ugn<br>novu<br>sati<br>om t<br>mat | ova, zaol<br>osle čega<br>upis ocer<br>neta: "Po<br>u broja b<br>i decima<br>tačkom, a<br>sko posta | kruže<br>može<br>na<br>ostavi<br>odova<br>Ini br<br>ali on<br>avljar | n na<br>ete<br>a".<br>oj,<br>da<br>nje |

Start

Micr...

Micro.

Wind..

obuka..

| 🗅 eZaposleni      | × TMF              |                 | ×                 |            |            |                 |         |              |          |         |       |                     |    | al-@x             |
|-------------------|--------------------|-----------------|-------------------|------------|------------|-----------------|---------|--------------|----------|---------|-------|---------------------|----|-------------------|
| ← → C 🚯           | ps://zaposleni.tmf | f.bg.ac.rs/ispi | tiUnosOcena.d     | o?executio | n=e10s2    |                 |         |              |          |         |       |                     |    | ☆ =               |
| Apps 🔞 Search Duo | ikDuckGo M tmf M   | tmf-emajl 🗋 eZ  | 'aposleni 🛛 🐹 OPR | 🕒 OPR-edit | 🗋 novi tmf | 🗅 novi tmf edit | 🕒 PRUGI | 🗋 Prugi-edit | G Google | M Gmail | 🕐 mca | 🖪 Red vožnje vozova | >> | C Other bookmarks |
| Корисник Запо     | ослени Настава     | Испити На       | аучни резултати   |            |            |                 |         |              |          |         |       |                     |    | *                 |

Унос оцена

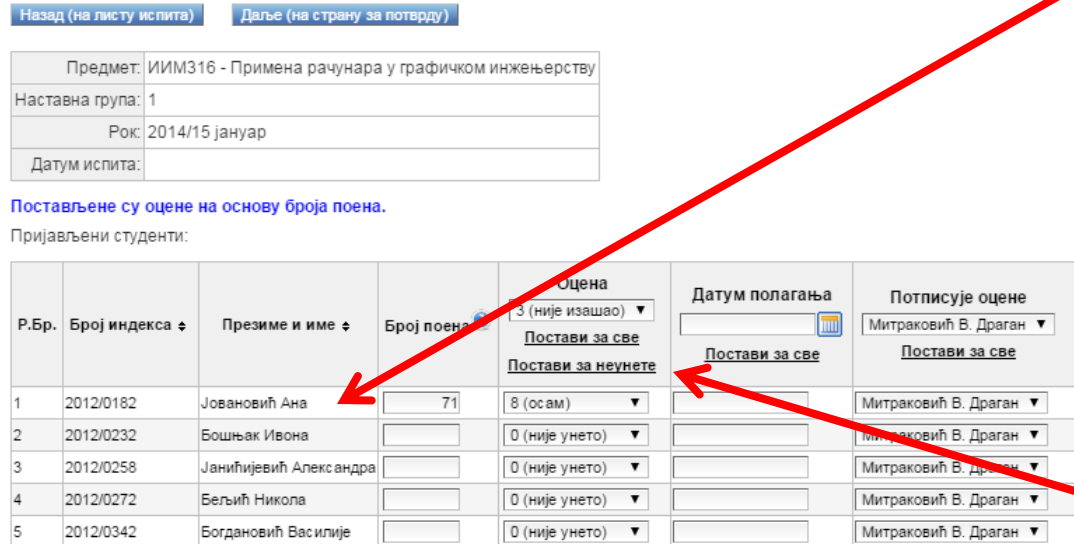

👩 eZap...

Calcul..

Постави оцене на основу броја поена

Унос оцена из датотеке (упутство):

🔣 Micr... 🔣 🗶 Micro...

1) Преузимање списка за попуњавање:

🚞 Win... 📗 😰 obuka...

XLS (MS Excel) датотека CSV датотека

Start |

Upišite ocene samo onima koji su izašli na ispit. Posle toga možete da, jednim potezom, svim ostalim kandidatima. kojima još uvek nije ništa uneto, ubacite šifru koja je izabrana u polju "Ocena". U primeru na slici, to je šifra 3 – nije izašao, a komanda koju treba primeniti je: "Postavi za neunete". Da bi se spisak na kraju mogao zaključati, ne sme se nigde ostaviti šifra 0 (nula, "nije uneto").

🔰 algori... 📙 Ado... 🛛 🕲 Viber ... 📔 SR 🛛 🕲 拱 🏟 🚔 🧞 K 🕩 🛱 🐑 🕼 19:03 💻

| 🗋 eZaposler | ni                |             |             | ×            |         |            |            |                 |         |              |          |         |       |                     | l  |                   |
|-------------|-------------------|-------------|-------------|--------------|---------|------------|------------|-----------------|---------|--------------|----------|---------|-------|---------------------|----|-------------------|
| ← → C       | 🖹 bttps://za      | posleni.tmf | f.bg.ac.rs/ | /ispitiUnosO | cena.do | ?executio  | n=e10s2    |                 |         |              |          |         |       |                     |    | ☆ <b>=</b>        |
| Apps 🔞 S    | Search DuckDuckGo | M tmf M     | tmf-emajl   | 🗅 eZaposleni | 🐹 OPR   | 🗅 OPR-edit | 🗋 novi tmf | 🗅 novi tmf edit | 🕒 PRUGI | 🕒 Prugi-edit | G Google | M Gmail | 🕐 mca | 📔 Red vožnje vozova | >> | 📋 Other bookmarks |
| Корисни     | к Запослени       | Настава     | Испити      | Научни ре    | зултати |            |            |                 |         |              |          |         |       |                     |    | •                 |

#### Унос оцена

| Назад (на листу и | кспита) Даље (на страну за потврду)              |
|-------------------|--------------------------------------------------|
| Предмет:          | ИИМ316 - Примена рачунара у графичком инжењерств |
| Наставна група:   | 1                                                |
| Рок:              | 2014/15 јануар                                   |
| Датум испита:     |                                                  |

#### Постављене су оцене на основу броја поена.

Пријављени студенти:

| Р.Бр. | Број индекса 🛊     | Презиме и име ¢        | Број поена 🕑 | Оцена<br>З (није изашао) ▼<br><u>Постави за све</u><br><u>Постави за неунете</u> | Да<br>~~ | тум<br>< , | пола<br>цеце | агањ<br>(<br>мбар | a<br>, 2019 | Мит<br>5 > | раков | исује<br>зићВ<br>х | е оцене<br>. Драган ▼<br><u>за све</u> |
|-------|--------------------|------------------------|--------------|----------------------------------------------------------------------------------|----------|------------|--------------|-------------------|-------------|------------|-------|--------------------|----------------------------------------|
| 1     | 2012/0182          | Јовановић Ана          | 71           | 8 (осам) 🔻                                                                       | [        | пон        | уто          | сре               | чет         | пет        | суб   | нед                | Драган 🔻                               |
| 2     | 2012/0232          | Бошњак Ивона           |              | 0 (није унето) 🔻                                                                 | 49       | 30         | 1            | 2                 | 3           | 4          | 5     | 6                  | Драган 🔻                               |
| 3     | 2012/0258          | Јанићијевић Александра |              | 0 (није унето) 🔻                                                                 | 50       | 7          | 8            | 9                 | 10          | 11         | 12    | 13                 | Драган 🔻                               |
| 4     | 2012/0272          | Бељић Никола           |              | 0 (није унето) 🔻                                                                 | 51       | 14         | 15           | 16                | 17          | 18         | 19    | 20                 | Драган ▼                               |
| 5     | 2012/0342          | Боглановић Василије    |              | 0 (није унето) 🔻                                                                 | 52       | 21         | 22           | 23                | 24          | 25         | 26    | 27                 | Лраган 🔻                               |
| -     |                    |                        |              | - (                                                                              | 1        | 28         | 29           | 30                | 31          | 1          | 2     | 3                  |                                        |
| Поста | ави оцене на основ | у броја поена          |              |                                                                                  | 2        | 4          | 5            | 6                 | 7           | 8          | 9     | 10                 |                                        |
|       |                    |                        |              |                                                                                  |          |            |              |                   |             |            |       |                    |                                        |

🚺 💽 eZap...

Calcul.

Polje "Datum polaganja" mora biti popunjeno, inače spisak ne može da se zaključa. Možete kotristiti kalendar za izbor datuma, i komandu "Postavi za sve", da bi automatski, jednim potezom, popunili ovo polje za sve kandidate. Datum mora biti u okviru ispitnog roka, inače prijave ne mogu da se zaključaju!

🔰 algori... 🚺 Ado... 🛛 🔇 Viber ... 🔹 SR 🛛 🔇 🔚 🏟 📥 🦍 🔽 🕩 🛱 🐂 🕦 19:20

Унос оцена из датотеке (упутство ):

1) Преузимање списка за попуњавање:

🎝 Start 📔 👿 Micr... 📗 🗶 Micro... 🔚 Win... 📗 P obuka... 🛓

CSV датотека

XLS (MS Excel) датотека

| 🗋 eZaposleni                   | i i              | × C TMF    | :           | ×            |         |            |            |                 |         |              |          |         |       |                     |    | <u>a</u> <u>-</u> 0 | x       |
|--------------------------------|------------------|------------|-------------|--------------|---------|------------|------------|-----------------|---------|--------------|----------|---------|-------|---------------------|----|---------------------|---------|
| $\leftarrow \ \Rightarrow \ C$ | 🖹 https://za     | posleni.tr | mf.bg.ac.rs | /ispitiUnosC | )cena.d | o?executio | n=e10s2    |                 |         |              |          |         |       |                     |    | ź                   | 2 =     |
| 🔛 Apps 🔞 Se                    | earch DuckDuckGo | M tmf 📘    | 1 tmf-emajl | 🗋 eZaposleni | 💢 OPR   | 🗋 OPR-edit | 🗋 novi tmf | 🗋 novi tmf edit | 🗋 PRUGI | 🕒 Prugi-edit | G Google | M Gmail | 🜈 mca | 🖪 Red vožnje vozova | >> | 📋 Other boo         | okmarks |
| Корисник                       | Запослени        | Настава    | а Испити    | Научни ре    | зултати |            |            |                 |         |              |          |         |       |                     |    |                     | ^       |

#### Унос оцена

| Назад (на листу и | кспита) Даље (на страну за потврду)              |
|-------------------|--------------------------------------------------|
| Предмет:          | ИИМ316 - Примена рачунара у графичком инжењерств |
| Наставна група:   | 1                                                |
| Рок:              | 2014/15 јануар                                   |
| Датум испита:     |                                                  |

Пријављени студенти:

| Р.Бр. | Број индекса 🕁 | Презиме и име ¢        | Број поена 😟 | Оцена<br>З (није изашао) ▼<br>Постави за све<br>Постави за неунете | Датум полагања<br>23.12.2015.<br>Постави за све | Потписује оцене<br>Митраковић В. Драган ▼<br><u>Постави за све</u> |
|-------|----------------|------------------------|--------------|--------------------------------------------------------------------|-------------------------------------------------|--------------------------------------------------------------------|
| 1     | 2012/0182      | Јовановић Ана          | 71           | 8 (осам) 🔻                                                         | 23.12.2015.                                     | Митраковић В. Драган 🔻                                             |
| 2     | 2012/0232      | Бошњак Ивона           |              | 3 (није изашао) 🔻                                                  | 23.12.2015.                                     | Митраковић В. Драган 🔻                                             |
| 3     | 2012/0258      | Јанићијевић Александра |              | 3 (није изашао) 🔻                                                  | 23.12.2015.                                     | Митраковић В. Драган 🔻                                             |
| 4     | 2012/0272      | Бељић Никола           |              | 3 (није изашао) 🔻                                                  | 23.12.2015.                                     | Митраковић В. Драган 🔻                                             |
| 5     | 2012/0342      | Богдановић Василије    |              | 3 (није изашао) 🔻                                                  | 23.12.2015.                                     | Митраковић В. Драган 🔻                                             |

👩 eZap...

🔜 Calcul..

U slučaju da više od jednog profesora može da potpiše predmet, iz padajućeg menija "Potpisuje ocene" može se izabrati određeni profesor, i primenom komande "Postavi za sve", automatski, jednim potezom, popuniti ovo polje novim imenom za sve kandidate.

🔰 algori... 🚺 Ado... 🛛 🔇 Viber ... 🔹 SR 🛛 🔇 🕂 🏟 🥌 🧞 🕺 🖓 😭 👘 🥵 19:22

#### Постави оцене на основу броја поена

Унос оцена из датотеке (упутство):

Преузимање списка за попуњавање:

🛛 👿 Micr... 📗 🗶 Micro... 🔚 Win... 📗 😰 obuka... 🚖

XLS (MS Excel) датотека CSV датотека

🖉 Start 📗

# Upisivanje ocena u zapisnik 2 – donji deo prozora, za upis ocena preko Excel datoteke

| 🕒 eZap                    | osleni                                                                                 | ×                                                                               |                |                                                                                 |                                         |                                                                  |                             |                         |                             |                                      |              |                   |
|---------------------------|----------------------------------------------------------------------------------------|---------------------------------------------------------------------------------|----------------|---------------------------------------------------------------------------------|-----------------------------------------|------------------------------------------------------------------|-----------------------------|-------------------------|-----------------------------|--------------------------------------|--------------|-------------------|
| ⊢ ⇒                       | C & bttps://                                                                           | /zaposleni.tmf.bg.a                                                             | c.rs/ispitiUn  | osOcena.do?execu                                                                | ution=e5s1                              |                                                                  |                             |                         |                             |                                      |              | ☆ 〓               |
| Apps                      | 🔞 Search DuckDuck                                                                      | Go M tmf M tmf-em                                                               | ajl 🗋 eZaposle | eni 🐹 OPR 🕒 OPR-e                                                               | edit 🗋 novitmf 🗋 n                      | ovi tmf edit 🕒 PRUGI                                             | 🗅 Prugi-edit                | G Google                | 🕇 Gmail 🛛 🗇 mo              | a 📙 Red vožnje vozova                | >>           | C Other bookmarks |
| При                       | атум испита.<br>јављени студенти:                                                      |                                                                                 |                |                                                                                 |                                         |                                                                  |                             |                         |                             |                                      |              |                   |
| P.6                       | р. Бројиндекса <del>¢</del>                                                            | Презиме и име ¢                                                                 | Број поена 🔮   | Оцена<br>О (није унето) ▼<br><u>Постави за све</u><br><u>Постави за неунете</u> | Датум полагања<br><u>Постави за све</u> | Потписује оцене<br>Митраковић В. Драган<br><u>Постави за све</u> | ¥                           |                         |                             |                                      |              |                   |
| 1                         | 2012/0182                                                                              | Јовановић Ана                                                                   |                | 0 (није унето) 🔻                                                                |                                         | Митраковић В. Драган                                             | 7                           |                         |                             |                                      |              |                   |
| 2                         | 2012/0232                                                                              | Бошњак Ивона                                                                    |                | 0 (није унето) 🔻                                                                |                                         | Митраковић В. Драган                                             | •                           |                         |                             |                                      |              |                   |
| 3                         | 2012/0258                                                                              | Јанићијевић Александра                                                          |                | 0 (није унето) 🔻                                                                |                                         | Митраковић В. Драган                                             | •                           |                         |                             |                                      |              |                   |
| 4                         | 2012/0272                                                                              | Бељић Никола                                                                    |                | 0 (није унето) 🔻                                                                |                                         | Митраковић В. Драган                                             | •                           |                         |                             |                                      |              |                   |
| 5                         | 2012/0342                                                                              | Богдановић Василије                                                             |                | 0 (није унето) 🔻                                                                |                                         | Митраковић В. Драган                                             | 7                           |                         |                             |                                      |              |                   |
| Пос<br>Уно<br>1) П<br>ХLS | тави оцене на основ<br>с оцена из датотек<br>реузимање списка<br>S (MS Excel) датотека | ву броја поена<br>ке ( <u>упутство</u> ):<br>а за попуњавање:<br>а СSV датотека |                |                                                                                 |                                         | Komanda<br>upis ocen<br>(preporu                                 | a za pr<br>na por<br>čljivo | euzin<br>noću<br>za pre | nanje .<br>progra<br>edmeto | xls datote<br>ma MS Ex<br>e sa većim | ke za<br>cel |                   |
| 2) Y                      | читавање XLS или                                                                       | CSV датотеке са попуњ                                                           | еним списком:  |                                                                                 |                                         | broiem st                                                        | tuden                       | ata)                    |                             |                                      |              |                   |
| ł                         | Изабери датотеку                                                                       | <b>~</b>                                                                        |                |                                                                                 | Polje za iz                             | bor, učita                                                       | ivanje                      | i pre                   | uzimai                      | nje podata                           | ıka          |                   |
| Has                       | юд (на листу испита)                                                                   | ) Даље (на страну з                                                             | а потврду)     | i                                                                               | z popunje                               | ene .xls da                                                      | atotel                      | ke.                     |                             |                                      |              |                   |
| <b>7</b> Start            | 👿 Micr     🕱 f                                                                         | Micro    🏣 Wind    📭                                                            | obuka 🛕        | 📀 eZap 📄 Calcul                                                                 | I 🚰 🖭 🗛                                 | 🗏 🚺 📿 🖉                                                          | 🔘 🕖 algor                   | i 🔀 Ado                 | .    🔇 Viber                | SR 🔇 🕂 🏟 🖨                           | 🧄 K 🏱 í      | 費 籠 🕼 18:15 🜉     |

# Izgled učitane .xls datoteke sa spiskom prijavljenih studenata za upis ocena

| X   🛃 🕫 × (H ×   🖛                             | ocene_XLS_IIM316_grupa1_20 | 014-2015_januar_20151223_181914 | [Compatibility Mode] - N | licrosoft Excel |             |               | - @ X       |
|------------------------------------------------|----------------------------|---------------------------------|--------------------------|-----------------|-------------|---------------|-------------|
| File Home Insert PageLayout Formulas Dat       | a Review View              |                                 |                          |                 |             |               | ∞ 🕜 🗆 🗗 🔀   |
| A1 - f <sub>x</sub> 2012/0182                  |                            |                                 |                          |                 |             |               | Y           |
| A B C D E                                      | F G H                      | I J K                           | L M                      | N O             | P Q         | R S           | Т           |
| 1 2012/0182 Јовановић Ана 0                    |                            |                                 |                          |                 |             |               |             |
| 2 2012/0232 Бошњак Ивона 0                     |                            |                                 |                          |                 |             |               |             |
| 3 2012/0258 Јанићијевић Александра D           |                            |                                 |                          |                 |             |               |             |
| 4 2012/02/2 Бељић Никола 0                     |                            |                                 |                          |                 |             |               |             |
| 5 2012/0342 Богдановић Василије – 0            |                            | •                               | • • •                    | • • •           | 1           | • • • •       |             |
| 7                                              | ' U kolonu D o             | obavezno se u                   | ipisule br               | oj koji pre     | edstavlja   | ocenu ili     |             |
| <u>^</u>                                       |                            |                                 |                          |                 |             |               |             |
| 9                                              | šifru: 3 – nije            | e izašao: 4 – u                 | idalien. K               | olona D n       | nora biti   |               |             |
| 10                                             |                            |                                 |                          |                 |             |               |             |
| 11                                             | nonuniena 7                | Za veće grupe                   | studena                  | ta nrenor       | učuje se    | da se         |             |
| 12                                             | popunjena. z               | -a vece grupe                   | Judena                   | ta picpoi       | ucuje se    | uuse          |             |
| 13                                             | hodovi i oco               | ao uniču com                    | o onim ct                | udontim         | koji cu j   | izačli na     |             |
| 14                                             | DOUDVIIOLEI                | le upisu saili                  | U UIIIII SL              | uuentina        | a koji su i | 12d51111d     |             |
| 15                                             |                            |                                 |                          |                 |             |               |             |
| 10                                             | ispit, a kod o             | stalin da se d                  | stavi u (n               | uia), da c      | n posie n   | nogla da s    | se          |
| 18                                             |                            |                                 | •                        |                 | -           |               |             |
| 19                                             | liskoristi kom             | anda "Postav                    | ri za neun               | ete".           |             |               |             |
| 20                                             |                            | //                              |                          |                 |             |               |             |
| 21 II kolony Cuniculu co                       | Upisuiu se i r             | petice                          |                          |                 |             |               |             |
| $_{22}$ O KOIOITU C upisuju se                 |                            |                                 |                          |                 |             |               |             |
|                                                |                            |                                 |                          |                 |             |               |             |
| 24 DOGOVI (NIJE ODAVEZNO                       | ).                         | Ostavite da                     | toteku u l               | formatu z       | a stari Ex  | kcel (Exce    |             |
| 25                                             | -                          |                                 |                          |                 |             | (             |             |
| 26                                             |                            | 97-2003 Wc                      | rkhook)                  |                 |             |               |             |
| 2/                                             |                            | 57 2005 000                     |                          |                 |             |               |             |
| 20                                             |                            | Ako jo snim                     | ito kao za               | novi Evc        | ol (Evcol   |               |             |
| 30                                             |                            | AND JE SIIIII                   |                          |                 |             |               |             |
| 31                                             |                            | Markhook                        | noćomo                   | ái da co u      | čital       |               |             |
| 32                                             |                            | vvorkbook),                     | nece mo                  | ici ua se u     |             |               |             |
| 33                                             |                            |                                 |                          |                 |             |               |             |
| 34                                             |                            |                                 |                          |                 |             |               |             |
| 35                                             |                            |                                 |                          |                 |             |               |             |
|                                                |                            |                                 |                          |                 |             |               |             |
| Ready Cocene_XLS_11M316_grupa1_2014-20 2014-20 |                            |                                 |                          |                 | 1111        | ⊞□□ 100% (-)- | +           |
| 🎝 Start 🔢 🕅 Micr 🔢 🛣 Micr 🥻 🚞 Wind 🛛 🕐 obuka 🛃 | 🛓 👩 eZap 🔚 Calcul 🛛 🎆      | Ps 🛯 🖄 🚺 📿 🤇                    | 🧃 🚺 谢 algori             | 🔎 Ado 📗 🔇 Viber | SR 🕓 🖽 🌗    | ) 🔿 🌄 K 🏱 🛱   | 🐑 🕩 18:19 🜉 |

### Upisivanje ocena u zapisnik 3 – donji deo prozora, za upis ocena preko Excel datoteke

| o x          |                                                                        |                                                                                                    |                                  |                                                                                                    |                                   | ×                                                                                                    | osleni                                                                                                    | 🕒 eZapos                                                                       |
|--------------|------------------------------------------------------------------------|----------------------------------------------------------------------------------------------------|----------------------------------|----------------------------------------------------------------------------------------------------|-----------------------------------|----------------------------------------------------------------------------------------------------|----------------------------------------------------------------------------------------------------|--------------------------------------------------------------------------------|
| ☆ =          |                                                                        |                                                                                                    | ution=e5s1                       | osOcena.do?exec                                                                                                    | a <b>c.rs</b> /ispitiUn           | zaposleni.tmf.bg.a                                                                                                    | C 🛛 🕅 🕅 C                                                                                                    | ← → (                                                                          |
| er bookmarks | rugi-edit 🔓 Google M Gmail 🧬 mca 🖪 Red vožnje vozova 🛛 🔹 » 📋 Othe      | vitmfedit 🕒 PRUGI 🗋                                                                                                    | -edit 🕒 novi tmf 🗋 r             | eni 🐹 OPR 🗋 OPR                                                                                                    | naji 🗋 eZaposle                   | Go M tmf M tmf-en                                                                                                    | ) Search DuckDuck@                                                                                                    | Apps 🜔                                                                         |
| -            |                                                                        | Потписује оцене<br>Митраковић В. Драган ▼<br><u>Постави за све</u>                                                                                       | Датум полагања<br>Постави за све | Оцена<br>О (није унето) ▼<br><u>Постави за све</u><br><u>Постави за неунете</u>                                                                                                   | Број поена 9                      | Презиме и име ¢                                                                                                    | пумписпита.<br>ављени студенти:<br>. Број индекса ¢                                                                                                    | да<br>Прија<br><b>Р.Бр</b> .                                                   |
|              |                                                                        | Митраковић В. Драган 🔻                                                                                                    |                                  | 0 (није унето) 🔻                                                                                                    |                                   | Јовановић Ана                                                                                                    | 2012/0182                                                                                                    | 1                                                                              |
|              |                                                                        | Митраковић В. Драган 🔻                                                                                                    |                                  | 0 (није унето) 🔻                                                                                                    |                                   | Бошњак Ивона                                                                                                    | 2012/0232                                                                                                    | 2                                                                              |
|              |                                                                        | Митраковић В. Драган 🔻                                                                                                    |                                  | 0 (није унето) 🔻                                                                                                    | 1                                 | Јанићијевић Александра                                                                                                    | 2012/0258                                                                                                    | 3                                                                              |
|              |                                                                        | Митраковић В. Драган 🔻                                                                                                    |                                  | 0 (није унето) 🔻                                                                                                    |                                   | Бељић Никола                                                                                                    | 2012/0272                                                                                                    | 4                                                                              |
|              |                                                                        | Митраковић В. Драган 🔻                                                                                                    |                                  | 0 (није унето) 🔻                                                                                                    |                                   | Богдановић Василије                                                                                                    | 2012/0342                                                                                                    | 5                                                                              |
|              | nimljene datoteke za<br>ocena sa lokalnog diska,<br>se dugme "Učitaj". | Po izboru s<br>upisivanje<br>pojavljuje                                                                                                    |                                  |                                                                                                    | еним списком:<br>ти<br>а потврду) | у броја поена<br>е ( <u>упутство</u> ):<br>за попуњавање:<br>СSV датотеке<br>СSV датотеке са попун<br>учитај<br>IIM316_grup <u>Пониш</u><br>Даље (на страну з                                                                   | тави оцене на основу<br>оцена из датотеке<br>реузимање списка :<br>(MS Excel) датотека<br>итавање XLS или (<br>Изабери датотеку<br>акераth\ocene_XLS_<br>ад (на листу испита)                                        | Пост<br>Унос<br>1) При<br>XLS<br>2) Учи<br>С:\fa<br>C:\fa                      |
|              |                                                                        |                                                                                                    |                                  |                                                                                                    |                                   |                                                                                                    |                                                                                                    | -                                                                              |
|              | nimljene datoteke za<br>ocena sa lokalnog diska,<br>se dugme "Učitaj". | Митраковић В. Драган •<br>Митраковић В. Драган •<br>Митраковић В. Драган •<br>Митраковић В. Драган •<br>Митраковић В. Драган •<br>Митраковић В. Драган • |                                  | □ (није унето)       ▼         □ (није унето)       ▼         □ (није унето)       ▼         □ (није унето)       ▼         □ (није унето)       ▼         □ (није унето)       ▼ |                                   | Јовановић Ана<br>Бошњак Ивона<br>Јанићијевић Александро<br>Бељић Никола<br>Богдановић Василије<br>у броја поена<br>е (упутство):<br>за попуњавање:<br>СSV датотеке са попун<br>Учитај ССС датотеке са попун<br>Ли316_grup Пониш | 2012/0182<br>2012/0232<br>2012/0258<br>2012/0272<br>2012/0342<br>тави оцене на основу<br>оцена из датотеке<br>узимање списка з<br>(MS Excel) датотека<br>итавање XLS или (<br>Изабери датотеку<br>акераth\осепе_XLS_ | 1<br>2<br>3<br>4<br>5<br>7<br>Унос<br>1) При<br>ХLS<br>2) Учи<br>С:\fr<br>Наза |

### Upisivanje ocena u zapisnik 4 – donji deo prozora, za upis ocena preko Excel datoteke

| Ľ  | TMF                                                           |                                                                                                    | × 🗅 eZaposleni                                                                                                    | >                  |                                                           |                              |                                      |                                     |                                             |                                           |                                   |                                 |                          |                           |           | a – ø ×             |
|----|---------------------------------------------------------------|----------------------------------------------------------------------------------------------------|----------------------------------------------------------------------------------------------------|--------------------|-----------------------------------------------------------|------------------------------|--------------------------------------|-------------------------------------|---------------------------------------------|-------------------------------------------|-----------------------------------|---------------------------------|--------------------------|---------------------------|-----------|---------------------|
| ←  | ⇒ (                                                           | C 🛛 🔒 🕅 🖓 🖓                                                                                                    | zaposleni.tmf.bg.a                                                                                                    | c.rs/ispitiUn      | osOcena.d                                                 | o?executi                    | on=e3s2                              |                                     |                                             |                                           |                                   |                                 |                          |                           |           | ය<br>ස              |
| A  | pps 🜔                                                         | Search DuckDuck                                                                                                    | Go M tmf M tmf-em                                                                                                    | ajl 🗋 eZaposle     | eni 🐹 OPR                                                 | 🕒 OPR-edit                   | 🗋 novi tmf                           | 🗋 novi tmf edit                     | PRUGI                                       | 🗋 Prugi-edit                              | G Google                          | M Gmail                         | 🕐 mca                    | 📙 Red vožnje voj          | zova      | » 📋 Other bookmarks |
|    | Да<br>Прија                                                   | Рок: 2014/<br>тум испита:<br>вљени студенти:                                                                                                    | 15 јануар                                                                                                    |                    |                                                           |                              |                                      |                                     |                                             |                                           |                                   |                                 |                          |                           |           |                     |
|    | Р.Бр                                                          | Број индекса 🛊                                                                                                    | Презиме и име ¢                                                                                                    | Број поена 🥹       | Оцен<br>О (није унет<br><u>Постави за</u><br>Постави за н | а<br>о) ▼<br>асве<br>неунете | Датум полага<br><u>Постави за св</u> | ња Потп<br>Митракоз<br>зе Пос       | исује оцене<br>вић В. Драган<br>гави за све | T                                         |                                   |                                 |                          |                           |           | - 1                 |
|    | 1                                                             | 2012/0182                                                                                                    | Јовановић Ана                                                                                                    |                    | 0 (није унето                                             | ) 🔻                          |                                      | Митраков                            | ић В. Драган                                | •                                         |                                   |                                 |                          |                           |           |                     |
|    | 2                                                             | 2012/0232                                                                                                    | Бошњак Ивона                                                                                                    |                    | 0 (није унето                                             | ) 🔻                          |                                      | Митраков                            | ић В. Драган                                | •                                         |                                   |                                 |                          |                           |           |                     |
|    | 3                                                             | 2012/0258                                                                                                    | Јанићијевић Александра                                                                                                    |                    | 0 (није унето                                             | ) 🔻                          |                                      | Митраков                            | ић В. Драган                                | •                                         |                                   |                                 |                          |                           |           |                     |
|    | 4                                                             | 2012/0272                                                                                                    | Бељић Никола                                                                                                    |                    | 0 (није унето                                             | ) •                          |                                      | Митраков                            | ић В. Драган                                | •                                         |                                   |                                 |                          |                           |           |                     |
|    | 5                                                             | 2012/0342                                                                                                    | Богдановић Василије                                                                                                    |                    | 0 (није унето                                             | ) •                          |                                      | Митраков                            | ић В. Драган                                | •                                         |                                   |                                 |                          |                           |           |                     |
|    | Пост<br>Унос 1) При<br>ХLS<br>2) Учи<br>С:\fa<br>Учи<br>Учита | ави оцене на основ<br>оцена из датотеки<br>еузимање списка<br>(MS Excel) датотека<br>итавање XLS или<br>Изабери датотеку<br>икераthlocene_XLS_<br>тано<br>на датотека са оц<br>ави оцене на основ | у броја поена<br>е ( <u>упутство</u> ):<br>за попуњавање:<br>СSV датотека<br>СSV датотеке са попуњ<br>(SV датотеке са попуњ<br>(SV датотеке са попуњ<br>(Oбриш)<br>(IIM316_grup<br>(енама.<br>у учитане датотеке | еним списком:      |                                                           |                              |                                      | Po u<br>za u<br>disk<br>oce<br>date | učitav<br>pisiv<br>a, po<br>ne na<br>oteke  | vanju<br>anje o<br>javlju<br>a osno<br>". | snim<br>ocena<br>ije se<br>ovu uo | ljene<br>a sa l<br>dug<br>čitar | e da<br>loka<br>me<br>ne | toteke<br>Inog<br>"Postav | vi        |                     |
| C. |                                                               | Microso III G                                                                                                    | Microsoft No. 2015-2                                                                                                    | 016 <b>D</b> obuka | 73   4 [                                                  | aZanoci                      |                                      | De ai iù                            |                                             |                                           | 1 algorithm                       | Nibar                           | ×13                      | SB 🕵 🗔 👍                  | ) 🦱 🛼 🗶 🛙 | と 倍 単 小 10-04 ■     |

### Upisivanje ocena u zapisnik 5 – donji deo prozora, za upis ocena preko Excel datoteke

| ) eZapos                           | sleni                                                                           | X TMF                                                                        | ×              |                                                                                  |                                                 |                                                                           |                                         |                                   |                                                                 | (X                |
|------------------------------------|---------------------------------------------------------------------------------|------------------------------------------------------------------------------|----------------|----------------------------------------------------------------------------------|-------------------------------------------------|---------------------------------------------------------------------------|-----------------------------------------|-----------------------------------|-----------------------------------------------------------------|-------------------|
| ⇒ (                                | C 🔒 bttps://                                                                    | /zaposleni.tmf.bg.a                                                          | c.rs/ispitiUn  | osOcena.do?exec                                                                  | ution=e10s2                                     |                                                                           |                                         |                                   |                                                                 | रू<br>।           |
| Apps 🔞                             | Search DuckDuck                                                                 | Go M tmf M tmf-ema                                                           | ajl 🗋 eZaposle | ni 🐹 OPR 🗋 OPR                                                                   | -edit 🗋 novitmf 🗋 n                             | ovi tmf edit 🕒 PRUGI 🕒 P                                                  | rugi-edit 🕝 Google                      | e M Gmail 🥏 mo                    | a 📙 Red vožnje vozova                                           | » 📋 Other bookmar |
| дат<br>Прија                       | ум испита.<br>вљени студенти:                                                   |                                                                              |                |                                                                                  |                                                 |                                                                           |                                         |                                   |                                                                 |                   |
| Р.Бр.                              | Број индекса 🛊                                                                  | Презиме и име ф                                                              | Број поена 🕑   | Оцена<br>З (није изашао) ▼<br><u>Постави за све</u><br><u>Постави за неунете</u> | Датум полагања<br>23.12.2015.<br>Постави за све | Потписује оцене<br>Митраковић В. Драган <b>т</b><br><u>Постави за све</u> |                                         |                                   |                                                                 |                   |
| 1                                  | 2012/0182                                                                       | Јовановић Ана                                                                | 71             | 8 (осам) 🔻                                                                       | 23.12.2015.                                     | Митраковић В. Драган 🔻                                                    |                                         |                                   |                                                                 |                   |
| 2                                  | 2012/0232                                                                       | Бошњак Ивона                                                                 |                | 3 (није изашао) 🔻                                                                | 23.12.2015.                                     | Митраковић В. Драган 🔻                                                    |                                         |                                   |                                                                 |                   |
| 3                                  | 2012/0258                                                                       | Јанићијевић Александра                                                       |                | 3 (није изашао) 🔻                                                                | 23.12.2015.                                     | Митраковић В. Драган 🔻                                                    |                                         |                                   |                                                                 |                   |
| 4                                  | 2012/0272                                                                       | Бељић Никола                                                                 |                | 3 (није изашао) 🔻                                                                | 23.12.2015.                                     | Митраковић В. Драган 🔻                                                    |                                         |                                   |                                                                 |                   |
| 5                                  | 2012/0342                                                                       | Богдановић Василије                                                          |                | 3 (није изашао) 🔻                                                                | 23.12.2015.                                     | Митраковић В. Драган 🔻                                                    |                                         |                                   |                                                                 |                   |
| Поста<br>Унос (<br>1) Пре<br>XLS ( | ави оцене на основ<br>оцена из датотек<br>вузимање списка<br>MS Excel) датотека | ау броја поена<br>е ( <u>упутство</u> ):<br>за попуњавање:<br>а СSV датотека |                |                                                                                  |                                                 | Tokom ra<br>može priv                                                     | da na u<br>vremen                       | nosu oc<br>o snimit               | ena, spisa<br>i.                                                | k se              |
| 2) Учи                             | ітавање XLS или<br>Изабери датотеку                                             | СSV датотеке са попуњ                                                        | еним списком:  |                                                                                  |                                                 | "Datum p<br>spisak se<br>Komande                                          | olaganj<br>može i<br>za ovo<br>a stranj | ja" i "Po<br>trajno z<br>dobijaju | , popunje<br>otpisuje oc<br>aključati.<br>u se preko<br>urdu)". | dugmeta           |

🛛 🔰 algori... 🛛 🔼 Ado... 📗 🔇 Viber ...

SR

🔣 🔣 Micr... 🔢 🔣 Micro..

灯 Start 📗

Win...

🔃 🔃 obuka...

### Upisivanje ocena u zapisnik 6 – donji deo prozora, za upis ocena preko Excel datoteke

| 🕒 eZapos                                                                                                | leni                                                                                                    |                                                                                                    | ×                                                                                                    | 🕒 тм                                                                                                    | F                                                                                            |                                                                 | :                                                        | ×                                |                                                                                                    |                                                                                                    |                                                                                                    |                                                                                  |                                                 |                                              |                                           |                                                  |                                                          |                                     |                | a x       |
|----------------------------------------------------------------------------------------------------|----------------------------------------------------------------------------------------------------|----------------------------------------------------------------------------------------------------|----------------------------------------------------------------------------------------------------|----------------------------------------------------------------------------------------------------|----------------------------------------------------------------------------------------------|-----------------------------------------------------------------|----------------------------------------------------------|----------------------------------|----------------------------------------------------------------------------------------------------|----------------------------------------------------------------------------------------------------|----------------------------------------------------------------------------------------------------|----------------------------------------------------------------------------------|-------------------------------------------------|----------------------------------------------|-------------------------------------------|--------------------------------------------------|----------------------------------------------------------|-------------------------------------|----------------|-----------|
| ⊢ ⇒ 0                                                                                                   | 2 💽                                                                                                    | https:/                                                                                                    | /zapc                                                                                                    | sleni.t                                                                                                    | mf.bg.a                                                                                      | c.rs/is                                                         | spitiUr                                                  | nosOcena                         | .do?exe                                                                                                    | cution=e10s3                                                                                          |                                                                                                    |                                                                                  |                                                 |                                              |                                           |                                                  |                                                          |                                     |                | ☆ =       |
| Apps 🔞                                                                                                  | Search                                                                                                    | DuckDuc                                                                                                    | kGo 🕨                                                                                                    | tmf                                                                                                    | 🜱 tmf-em                                                                                     | ajl 🗋                                                           | eZapos                                                   | leni 🐹 OPI                       | R 🗋 OPF                                                                                                    | R-edit 🗋 novi tmf                                                                                     | 🗋 novi tmf edit                                                                                                    | 🕒 PRUGI                                                                          | 🕒 Prugi-edit                                    | G Google                                     | M Gmail                                   | 🕐 mca                                            | 📙 Red vožnje vozo                                        | ova                                 | » 📋 Other      | bookmarks |
| Корисн                                                                                                  | ик За                                                                                                    | апосле                                                                                                    | ни                                                                                                    | Настав                                                                                                    | а Исп                                                                                        | ити                                                             | Научн                                                    | и резулта                        | ти                                                                                                    |                                                                                                    |                                                                                                    |                                                                                  |                                                 |                                              |                                           |                                                  |                                                          |                                     |                | *         |
| Унс<br>Наста<br>Дат<br>Унели<br>Р.Бр.<br>1<br>2<br>3<br>4<br>5<br>Укупно<br>(80%<br>(<br>Преуз<br>Напом | ОС ОЦ<br>Предми<br>вна груг<br>УМ ИСПИТ<br>СТЕ СЛЕ,<br>Фрој ИГ<br>2012/012<br>2012/022<br>2012/022<br>2012/022<br>2012/022<br>2012/023<br>2012/023<br>2012/02<br>2012/023<br>2012/023<br>2 | ЦСНА<br>ет: ИИМ<br>па: 1<br>ок: 2014<br>та: 2014<br>та: 2014<br>та: 2014<br>та: 2014<br>ет: 2014<br>та: 2014<br>та: 2014<br>ет: 2014<br>ет: 2016<br>ет: 2016<br>ет | а<br>1316 - Г<br>//15 јан<br>Датке с<br>Опр<br>Јоваа<br>Бошн<br>Јани<br>Бељь<br>Богде<br>6<br>0<br>(0%)<br>(0%)<br>(0%)<br>а са спи<br>ксеј<br>С | іримена<br>уар<br>полаган<br>ювић Ана<br>ак Ивоні<br>ијевић А<br>ћ Никола<br>новић Ва<br>7<br>0<br>(0%)<br>(0%)<br>(0%)<br>иском уни<br>ссуу<br>ристите (<br>Назад на | а рачунар:<br>ньу:<br>име ¢<br>а<br>а<br>а<br>а<br>а<br>а<br>а<br>а<br>а<br>а<br>а<br>а<br>а | а у граф<br>Број о<br>9<br>0<br>(0%)<br>4а:<br>теку за<br>Сачуј | фичком<br>освојени<br>10<br>0<br>(0%)<br>(0%)<br>унос (т | инжењерст<br>их поена ¢<br>71.00 | ву<br>Оцена ≑<br>8<br>Ни<br>Ни<br>Ни<br>Ни<br>Ни<br>2<br>2<br>2<br>2<br>2<br>2<br>2<br>2<br>2<br>2<br>2<br>2 | Датум полагања ¢<br>3 23.12.2015.<br>1 23.12.2015.<br>1 23.12.2015.<br>1 23.12.2015.<br>1 23.12.2015. | <ul> <li>Потписује оце</li> <li>Митраковић Др</li> <li>Митраковић Др</li> <li>Митраковић Др</li> <li>Митраковић Др</li> <li>Митраковић Др</li> <li>Сладовић Др</li> </ul> | нне ¢<br>аган<br>аган<br>аган<br>aган<br>aган<br>osle c<br>oacuj<br>eđuv<br>opac | te čes<br>određe<br>je kori<br>vreme<br>la i mo | sto, je<br>enog<br>isnika<br>nu ui<br>ora so | er pro<br>peri<br>a – sv<br>neto,<br>e po | ogra<br>oda<br>/e š <sup>.</sup><br>, a r<br>nov | am, u cil<br>neaktiv<br>to je u<br>nije snim<br>o unosit | lju zašt<br>vnosti<br>nljeno<br>ti. | t <b>ite</b> , |           |

🔰 algori... 🚺 🖊 Ado...

📗 🔇 Viber ...

丨 SR 🗏 🔇 🖽 🌰

🧓 K Þ 🛱 🐂 🕦 19:28 💻

👿 Micr... 📗 🔀 Micro..

Start

🔰 Win... 📗 😰 obuka..

Calcul.

### Upisivanje ocena u zapisnik 7 – donji deo prozora, za upis ocena preko Excel datoteke

| 🗅 eZaposleni        |                      | ×                              |                                |                        |                    |                             | a – d x             |
|---------------------|----------------------|--------------------------------|--------------------------------|------------------------|--------------------|-----------------------------|---------------------|
|                     | ://zaposleni.tmf.bg. | .ac.rs/ispitiUnosOcena.do?exe  | ution=e10s3                    |                        |                    |                             | ☆ =                 |
| Apps 🔞 Search DuckD | uckGo M tmf M tmf-er | emajl 🗋 eZaposleni 🐹 OPR 🗋 OPi | edit 🗋 novi tmf 🗋 novi tmf edi | t 🗋 PRUGI 🖺 Prugi-edit | G Google M Gmail d | 🕨 mca 🛛 📔 Red vožnje vozova | » 📋 Other bookmarks |
| Корисник Запосл     | ени Настава Ист      | пити Научни резултати          |                                |                        |                    |                             | *                   |

#### Унос оцена

Start 🛛

| Предмет:        | ИИМ316 - Примена рачунара у графичком инжењерству |
|-----------------|---------------------------------------------------|
| Наставна група: | 1                                                 |
| Рок:            | 2014/15 јануар                                    |
| Датум испита:   |                                                   |

Унели сте следеће податке о полагању:

| Р.Бр.  | Број индекса 🔺                |          |        | јиндекса 🔺 Презиме и име 🔶 Број освојених поена |            |              |         |               | Оцена 🛊  | Датум полагања 🛊 | Потписује оцен    |  |  |
|--------|-------------------------------|----------|--------|-------------------------------------------------|------------|--------------|---------|---------------|----------|------------------|-------------------|--|--|
| 1      | 2012/018                      | 2        | Јова   | новић А                                         | на         |              | 71.00   |               |          | 23.12.2015.      | Митраковић Дратин |  |  |
| 2      | 2012/023                      | 2        | Бошн   | ьак Иво                                         | на         |              |         |               | ни       | 23.12.2015.      | Митраковић Диаган |  |  |
| 3      | 2012/025                      | 8        | Јани   | ћијевић                                         | Александр  | a            |         |               | ни       | 23.12.2015.      | Митракови Драг    |  |  |
| 1      | 2012/027                      | 2        | Бељи   | ић Никол                                        | па         |              |         |               | ни       | 23.12.2015.      | Митрак вић Драг   |  |  |
| 5      | 2012/0342 Богдановић Василије |          |        |                                                 |            |              |         |               | ни       | 23.12.2015.      | Мит аковић Драг   |  |  |
| /купно | , по оце                      | нама:    |        |                                                 |            |              |         |               |          |                  |                   |  |  |
| ни     | У                             | 5        | 6      | 7                                               | 8          | 9            | 10      |               |          |                  |                   |  |  |
| 4      | t 0                           | 0        | 0      | 0                                               | 1          | 0            | 0       |               |          |                  |                   |  |  |
| (80%   | ) (0%)                        | (0%)     | (0%)   | (0%)                                            | (20%)      | (0%)         | (0%)    |               |          |                  |                   |  |  |
| (      | ) (0%)                        | (0%)     | (0%)   | (0%)                                            | (100%)     | (0%)         | (0%)    |               |          |                  |                   |  |  |
| Треузі | имање д                       | атотека  | саспи  | іском у                                         | нетих оце  | на:          |         |               |          |                  |                   |  |  |
| XISn   | атотека (                     | sa MS Ey | (cel)  | CSV                                             | / латотека | 1            |         |               |          |                  |                   |  |  |
| Напом  | ена: За                       | нос ош   | ена ко | ристите                                         | CSV лат    | і<br>отеку з | а унос  | (претходна ст | пана)    |                  |                   |  |  |
| iunom  | ona. oa                       | ,        |        | phonnic                                         | , oor dar  | orony o      | a jiioo | протходна о   | F        |                  |                   |  |  |
| Назад  | ц на лист                     | испита   |        | Назад н                                         | а унос     | Сач          | увај    | Сачуваји      | закључај |                  |                   |  |  |
|        |                               |          |        |                                                 |            |              |         |               |          |                  |                   |  |  |

Kada ste sigurni da su sve ocene i bodovi upisani tačno, i popunjena polja "Datum polaganja" i "Potpisuje ocene", potrebno je da zaključate zapisnik, primenom komande "Sačuvaj i zaključaj". Posle toga, popunjeni zapisnik i prijave se mogu učitati na lokalni disk kao PDF datoteka (slajd br. 12) i štampati, ali se više ništa ne može menjati (otključavanje zapisnika može da obavi samo studentska služba po odobrenju prodekana za nastavu).

# Štampanje zapisnika i prijava

| P eZaposleni X P TMF                   | ×                                                    |                                                                 |                           |           |           |                 |                     | A - 0 ×           |  |  |  |  |  |
|----------------------------------------|------------------------------------------------------|-----------------------------------------------------------------|---------------------------|-----------|-----------|-----------------|---------------------|-------------------|--|--|--|--|--|
| ← → C                                  | f.bg.ac.rs/ispitiPrijavljeniStudenti.                | do                                                              |                           |           |           |                 |                     | <u>∽</u>          |  |  |  |  |  |
| Apps 🚯 Search DuckDuckGo M tmf M       | tmf-emajl 🗋 eZaposleni 💢 OPR 🗋 OF                    | R-edit 🗋 novi tmf 🗋 novi tn                                     | nfedit 🗋 PRUGI 🗋 Prugi-eo | lit Ġ Goo | gle M Gma | il 🜈 mca        | 📙 Red vožnje vozova | » Dther bookmarks |  |  |  |  |  |
| еЗапосл<br>спр Универзите<br>Технолоши | <b>ІЄНИ</b><br>т у Београду<br>о-металуршки факултет |                                                                 |                           |           |           |                 | Митраковић Д        | Іраган крајрада 🕐 |  |  |  |  |  |
| Корисник Запослени Настава             | Испити Научни резултати                              |                                                                 |                           |           |           |                 |                     |                   |  |  |  |  |  |
|                                        | Испитни рокови                                       | 010120101000000000000000000000000000000                         |                           |           |           |                 |                     |                   |  |  |  |  |  |
|                                        | Пријављени студенти                                  | Vratite se na Prijavljeni studenti" i izaberite predmet za koji |                           |           |           |                 |                     |                   |  |  |  |  |  |
| Пријављени студен                      | Унос оцена                                           |                                                                 |                           |           | ×.        | 1200            |                     |                   |  |  |  |  |  |
| Пријаве за испите из преди             | Архивиране оцене                                     | treba štamp                                                     | ati zapisnik i            | prijav    | /e. Sta   | ampa            | inje je moguć       | e samo 👘          |  |  |  |  |  |
| Списак неархивираних испита:           |                                                      | u koloni "Zak                                                   | ljučan"                   |           |           |                 |                     |                   |  |  |  |  |  |
| ormount noup in principality, normina. |                                                      |                                                                 |                           |           |           |                 |                     |                   |  |  |  |  |  |
|                                        |                                                      |                                                                 |                           |           |           |                 |                     |                   |  |  |  |  |  |
| Por                                    | Предмет (акроним, назив, гр                          | ma)                                                             | Потписници                | Датум     | Време     | Зборно<br>место | Пријаве             | Зак ъучан         |  |  |  |  |  |

|                   |         | -                                        |   |                          |             |   |                      |   |
|-------------------|---------|------------------------------------------|---|--------------------------|-------------|---|----------------------|---|
| 2013/14 јул       | TET215  | Примена рачунара у текстилној индустрији | 1 | 1 Митраковић Драган      |             | 1 | Списак и записници   |   |
| 2013/14 септембар | 3П107   | Основи примене рачунара                  | 1 | 2 Митраковић Драган      |             | 1 | Списак и записници   |   |
| 2014/15 јануар    | 3П107   | Основи примене рачунара                  | 2 | 2 Митраковић Драган      |             |   | Списак и записници   | V |
| 2014/15 јануар    | ИИМ316  | Примена рачунара у графичком инжењерству | 1 | 1 Митраковић Драган      |             | 4 | 5 Списак и записници | N |
| 2014/15 фебруар   | ИИМ316  | Примена рачунара у графичком инжењерству | 1 | 1 Митраковић Драган      |             | : | 3 Списак и записници |   |
| 2014/15 фебруар   | TET215  | Примена рачунара у текстилној индустрији | 1 | 1 Митраковић Драган      |             |   | Списак и записници   |   |
| 2014/15 април     | 3П107   | Основи примене рачунара                  | 4 | 4 Волков-Хусовић Татјана | 20.04.2015. | ( | Списак и записници   |   |
| 2014/15 април     | 143П107 | Основи примене рачунара                  | 1 | 1 Јовановић Јован        | 20.04.2015. | ( | Списак и записници   |   |
| 2014/15 јун       | 3П107   | Основи примене рачунара                  | 1 | 1 Јовановић Јован        |             |   | Списак и записници   |   |
| 2014/15 септембар | 3П107   | Основи примене рачунара                  | 2 | 2 Митраковић Драган      |             |   | Списак и записници   |   |

🔰 algori... 🚺 🐱 Ado... 📗 😒 Viber ...

0

SR 🔇 🔇

**(**)

K P

19:35

👿 Micr... 📗 🔣 Micro...

灯 Start 📗

🔚 Win... ||| 🖻 obuka... 🛓 👩 eZap...

Calcul..

# Štampanje zapisnika i prijava – 2

Profesori koji nisu u situaciji da sami štampaju svoje prijave i zapisnike, treba ipak da:

- Učitaju PDF datoteke zapisnik i prijave sa upisanim ocenama na svoj lokalni disk (slajd br. 12).
- Pošalju putem elektronske pošte Studentskoj službi svoje PDF datoteke i nalog za štampanje.
- Dođu u studentsku službu i potpišu naloge i zapisnike.
   Oni koji sami štampaju, takođe treba da potpišu prijave i zapisnike i predaju Studentskoj službi.
- Po potpisivanju zapisnika i prijava, Studentska služba arhivira ocene, posle čega se one pojavljuju u dosijeima studenata i u spisku arhiviranih ocena.

# Pregled arhiviranih ocena

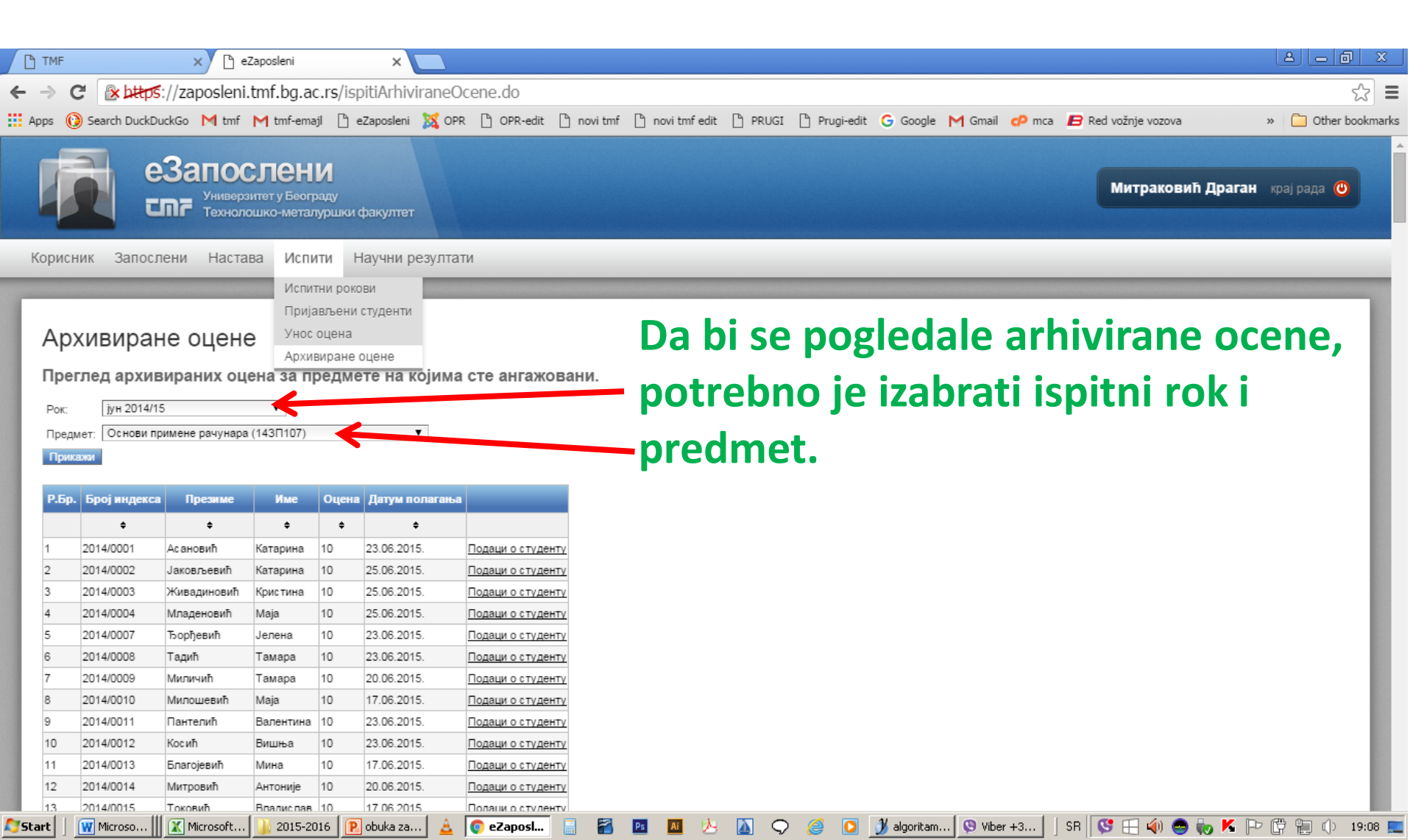

## Prenos ovlašćenja

| 🗅 eZaposleni 🔅                                                                                                    |                                                                                                    | ×                                                                                                    |                            |                                                                                                    |                                                                                                    |                                                                       |                                                                  | <u>a ə a x</u>         |
|----------------------------------------------------------------------------------------------------|----------------------------------------------------------------------------------------------------|----------------------------------------------------------------------------------------------------|----------------------------|----------------------------------------------------------------------------------------------------|----------------------------------------------------------------------------------------------------|-----------------------------------------------------------------------|------------------------------------------------------------------|------------------------|
| ← → C 🛛 🕹 🕹 🕹 🕹 🕹 🕹 🕹 🕹                                                                                                    | posleni.tmf.bg.ac.rs/na                                                                                                    | astavaPrenosOvlascenja.d                                                                                                    | D                          |                                                                                                    |                                                                                                    |                                                                       |                                                                  | ☆ =                    |
| Apps 🔞 Search DuckDuckGo                                                                                                    | M tmf M tmf-emajl 🗋                                                                                                    | eZaposleni 🐹 OPR 🗋 OPR-edit                                                                                                 | 🗋 novi tmf 🕒 novi tmf edit | 🗅 PRUGI 🗋 Prugi-edit                                                                                                    | G Google M Gmail G                                                                                                    | 🖻 mca 🛛 📙 Red vož                                                     | žnje vozova »                                                    | 📋 Other bookmarks      |
| e3a<br>Emr                                                                                                    | ПОСЛЕНИ<br>Универзитет у Београду<br>Технолошко-металуршки                                                                                                    | і факултет                                                                                                    |                            |                                                                                                    |                                                                                                    |                                                                       | Митраковић Драган                                                | крај рада 🔘            |
| Корисник Запослени                                                                                                    | Настава Испити н                                                                                                    | Научни резултати                                                                                                    |                            |                                                                                                    |                                                                                                    |                                                                       |                                                                  |                        |
| Пренос овлан<br>Унос и преглед дод<br>Ти<br>Наставник којем се додељуј<br>Период важењ<br>Напомена: ако изоставите<br>ограничења, или само са с<br>Додели овлашћење<br>Овлашћења која сте додел<br>Нисте доделили ниједно с<br>Овлашћења која су Вам до | Ангажовања<br>Предмети<br>Претрага студената<br>Подаци о студенту<br>Пренос овлашћења ењ<br>Анкете , е за<br>Предмет: Електронско и<br>е овлашћење: Живковић М. Г<br>а овлашћења: Живковић М. Г<br>а овлашћења: Мивковић М. Г<br>а овлашћење.<br>ограниченим почетком или к<br>пили другим наставницима:<br>влашћење. | ыа<br>а унос и закључавање оцена<br>іздаваштво(ИГИ46), група:1<br>Предраг ▼<br><br>важења, можете да доделите ов<br>крајем. | иа пеньс то временског     | Profesor mo<br>angažovan n<br>- Upisuje<br>- Upisuje<br>Može se izak<br>- Nivo ovl<br>- Period v<br>Na ovaj nači<br>u nalog prof<br>da radi na u | že da ovlas<br>a predmeto<br>ocene, ili<br>ocene i zak<br>orati:<br>ašćenja i<br>aženja ovla<br>n, ovlašćen<br>esora koji jo<br>nosu ocena | ti kolegu<br>u, da mo<br>ljuča spi<br>šćenja.<br>i kolega<br>e dao ov | ı, koji je zva<br>ože da:<br>sak.<br>ne mora da<br>lašćenje, a i | nično<br>ulazi<br>nože |

🔰 algori... 🛛 🔼 Ado... 📗 😒 Viber ...

0

 $\bigcirc$ 

| SR 🔇 🔁 🖽

🏟 🚭 🧓 K -

PC

1

19:59

🔣 Micr... 📗 🔀 Micro...

Start

🔚 Win... 🏢 🖻 obuka... 🛓 [ 📀 eZap...

Calcul..

### Pregled podataka o studentima

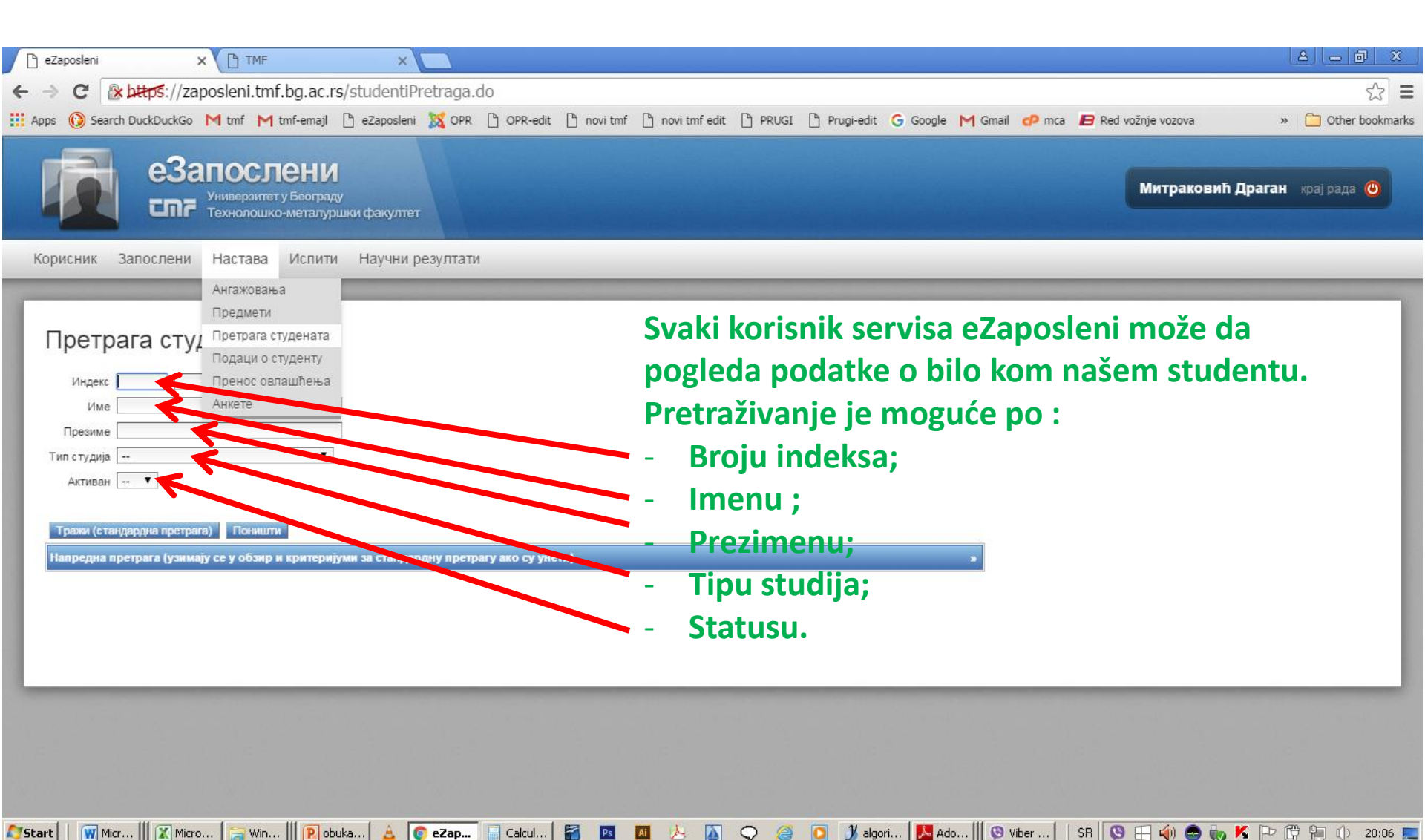

# Pregled rezultata studentske ankete o profesoru

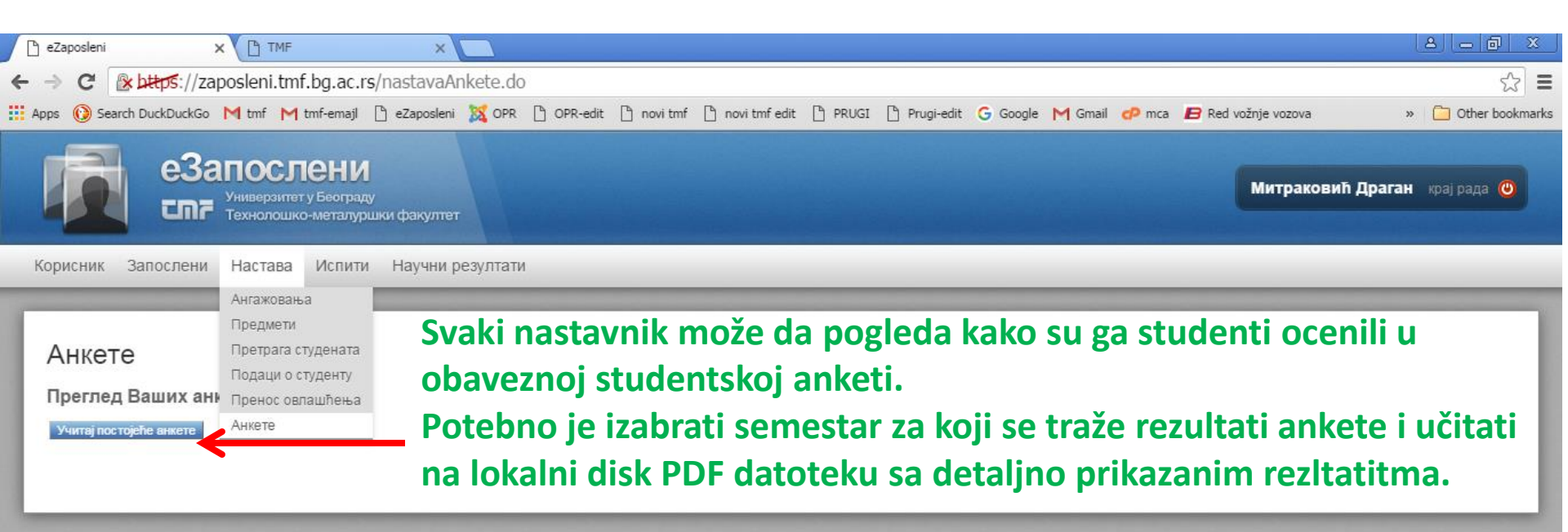

# Pregled podataka o angažovanju na predmetima

| D            | eZapos                                                                                                    | sleni        | × C TMF ×                                                             |                  |                      |               |             |                     |               |                     |                     |  |
|--------------|----------------------------------------------------------------------------------------------------|--------------|-----------------------------------------------------------------------|------------------|----------------------|---------------|-------------|---------------------|---------------|---------------------|---------------------|--|
| ←            | ⇒ (                                                                                                    | C 🔒 🖄 bttps  | ://zaposleni.tmf.bg.ac.rs/nastavaAr                                   | gazovanja.do     |                      |               |             |                     |               |                     | ☆ <b>=</b>          |  |
| Ap           | ps 🜔                                                                                                    | Search DuckD | uckGo M tmf 🦰 tmf-emajl 🗋 eZaposleni                                  | 💢 OPR 🗋 OPR-e    | dit 🗋 novi tmf 🗋     | novi tmf edit | 🗅 PRUGI 🗋   | Prugi-edit Ġ Google | M Gmail 🕐 mca | 📙 Red vožnje vozova | » 📋 Other bookmarks |  |
|              |                                                                                                    |              | Запослени<br>Универзитет у Београду<br>Технолошко-металуршки факултет |                  |                      |               |             |                     |               | Митраковић Драган   | крај рада 🧿         |  |
| K            | орисн                                                                                                    | ник запос.   | пени настава испити научни р                                          | езултати         |                      |               |             |                     |               |                     |                     |  |
|              | Ангажовања Предмети<br>Претрага студената<br>Подаци о студенту<br>Пренос овлашћења Анкете<br>Само тренутна ангажовања: Анкете |              |                                                                       |                  |                      |               |             |                     |               |                     |                     |  |
|              | Р.Бр.                                                                                                    |              | Предмет                                                               |                  | Тип наставе          | Ангажован/а   | од Ангажова | ин/а до             |               |                     |                     |  |
|              |                                                                                                    | Акроним 🛊    | Назив 🗢                                                               | Наставна група 🛊 | +                    | ÷             | ÷           |                     |               |                     |                     |  |
|              | 1                                                                                                    | 14ББИ316     | Савремена мерења у технологији                                        | 1                | предавања            | 10.09.2015.   |             | Детаљи о преди      | иету          |                     |                     |  |
|              | 2                                                                                                    | 14ББИ316     | Савремена мерења у технологији                                        | 1                | лабораторијске вежбе | 10.09.2015.   |             | Детаљи о преди      | иету          |                     |                     |  |
|              | 3                                                                                                    | 143П107      | Основи примене рачунара                                               | 2                | предавања            | 18.09.2014.   |             | Детаљи о преди      | иету          |                     |                     |  |
|              | 4                                                                                                    | ГИ317        | Примена рачунара у графичком инжењерству                              | 1                | предавања            | 15.05.2009.   |             | Детаљи о преди      | иету          |                     |                     |  |
|              | 5                                                                                                    | ГИ402        | Примена рачунара у графичкој ндустрији                                | 1                | предавања            | 01.10.2006.   |             | Детаљи о преди      | мету          |                     |                     |  |
|              | 6                                                                                                    | Д110         | Информациони системи у графичкој индустрији                           | 1                | предавања            | 29.03.2011.   |             | Детаљи о преди      | иету          |                     |                     |  |
|              | 7                                                                                                    | ДИП23        | Информациони системи у графичкој индустрији                           | 1                | предавања            | 01.10.2007.   |             | Детаљи о преди      | мету          |                     |                     |  |
|              | 8                                                                                                    | 30206        | Електротехника са електроником                                        | 1                | предавања            | 01.10.2006.   |             | Детаљи о пред       | мету          |                     |                     |  |
|              | 9                                                                                                    | 3П107        | Основи примене рачунара                                               | 2                | предавања            | 03.03.2009.   |             | Детаљи о преди      | иету          |                     |                     |  |
|              | 10                                                                                                    | 3П115        | Основи примене рачунара                                               | 2                | предавања            | 01.10.2006.   |             | Детаљи о преди      |               |                     |                     |  |
|              | 11                                                                                                    | 3П207        | Електротехника са електроником                                        | 1                | предавања            | 11.05.2007.   |             | Детаљи о преди      | иету          |                     |                     |  |
|              | 12                                                                                                    | 3⊓24         | Електротехника са електроником                                        | 1                | предавања            | 12.04.2010.   |             | Детаљи о преди      | иету          |                     |                     |  |
| <b>7</b> Sta | rt                                                                                                    | 👿 Micr 📗 [   | 🗶 Micro 🛛 🔚 Win 📗 🖻 obuka 🔒 🤘                                         | eZap 🔚 Calcul    | 🐔 🖻 🔟                | ه 📐 🖄         | 🔉 🥖 🚺       | ) 🔰 algori 💹 Ad     | o 🛛 🔇 Viber   | ) SR 🕓 🖽 🏟 🚭 🧓 K 🖡  | Þ 🛱 📜 🕕 20:12 📃     |  |

### Unos referenci koje treba da se automatski pojave na stranici novog sajta sa biografijom nastavnika ili istraživača

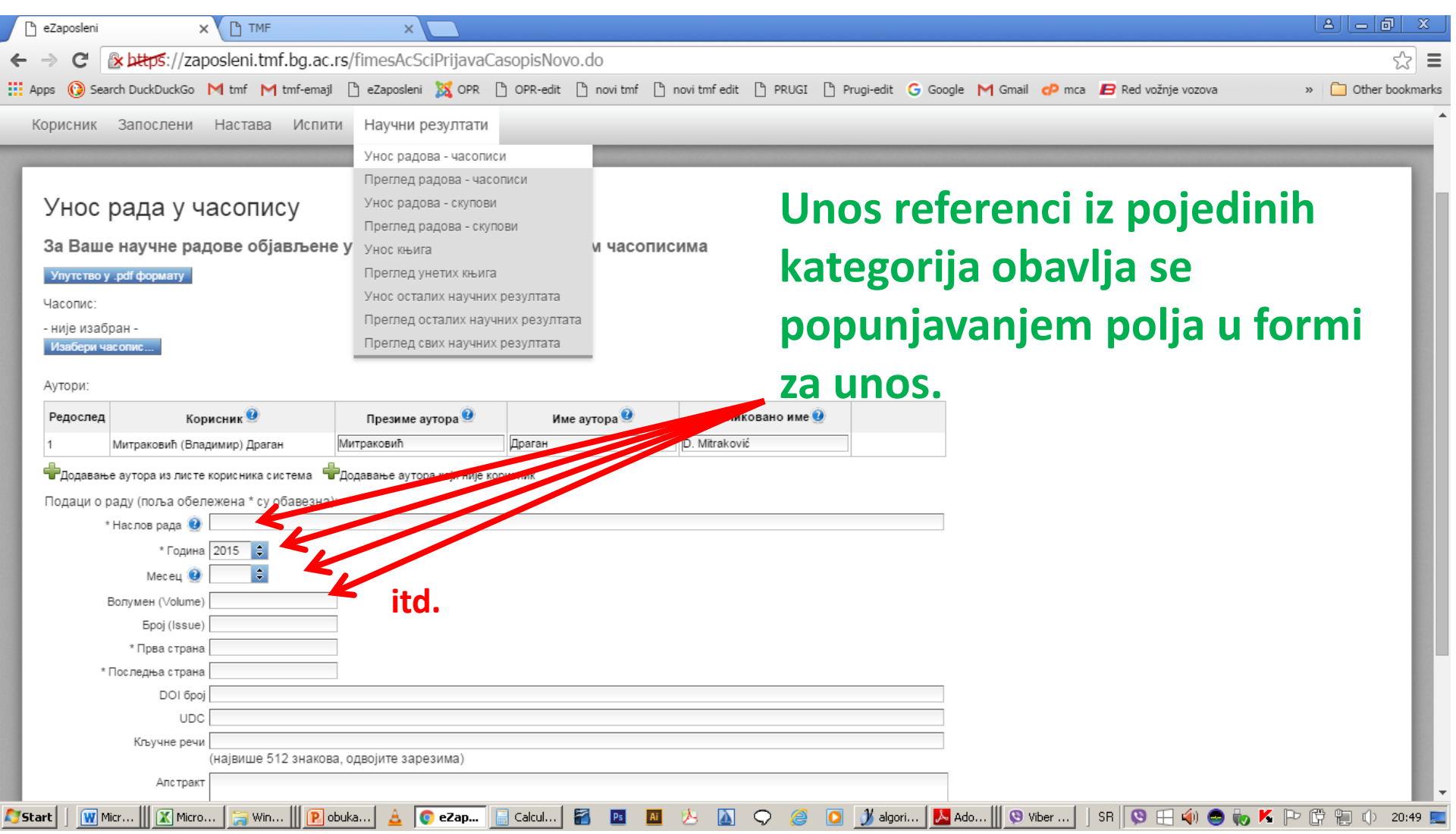

### Unos referenci koje treba da se automatski pojave na stranici novog sajta sa biografijom nastavnika ili istraživača

| ************************************                                                                                                    | > C 🛛                                    | k bttps://zap                                                                                                    | osleni.tmf.bg.ac                                                                                                    | .rs/fimesAcSciPrijavaC                                                                                                    | asopisNovo.do                                                                                                    |                                                                                                    |                                                                                                    |                                                                                                    | 5        |
|----------------------------------------------------------------------------------------------------|------------------------------------------|----------------------------------------------------------------------------------------------------|----------------------------------------------------------------------------------------------------|----------------------------------------------------------------------------------------------------|----------------------------------------------------------------------------------------------------|----------------------------------------------------------------------------------------------------|----------------------------------------------------------------------------------------------------|----------------------------------------------------------------------------------------------------|----------|
| vtrue:   Proportion Proportion P                                                                                                    | оз 🕜 Searci<br>Наслов час<br>Изабери час | conuca ELECTRC<br>ISSN 0013-468                                                                                             | CHIMICA ACTA                                                                                                    | I _ eZaposleni 🔉 OPR                                                                                                    | _ OPR-edit _ novi tmt _                                                                                                    | novi tmf edit [] PRUGI []                                                                                                    | Prugi-edit 🕒 Goog                                                                                                    | ile M Gmail 🥐 mca 🖻 Red voznje vozova 🧼 »                                                                                    | Other bo |
| <ul> <li> • • • • • • • • • • • • • • • • • • •</li></ul>                                                                                                    | Аутори:<br><b>Редослед</b>               | Кор                                                                                                    | исник 🤨                                                                                                    | Презиме аутора 🥹                                                                                                    | Име аутора 🕏                                                                                                    | Публиковано име 🧿                                                                                                    |                                                                                                    | Časopis sa SCI liste                                                                                                    |          |
| <ul> <li>Type (Huxona) Epaeuwap</li> <li>Figur</li> <li>Finitini</li> <li>Finitini<!--</td--><td>1<sup>↓</sup><br/>2<sup>↓</sup> 1 →</td><td>-<br/>Кивковић (Милан</td><td>) Предраг</td><td>Popov<br/>Živković</td><td>Konstantin<br/>Predrag</td><td>K. I. Popov<br/>P. M. Živković</td><td>Y o Sprouge</td><td>mogu se izabrati sa</td><td></td></li></ul> | 1 <sup>↓</sup><br>2 <sup>↓</sup> 1 →     | -<br>Кивковић (Милан                                                                                                    | ) Предраг                                                                                                    | Popov<br>Živković                                                                                                    | Konstantin<br>Predrag                                                                                                    | K. I. Popov<br>P. M. Živković                                                                                                    | Y o Sprouge                                                                                                    | mogu se izabrati sa                                                                                                    |          |
| Pagagese ay tops as narce tops curves of infogenese ay tops kojk mile kopures. Naccurve of curves at a construction of the curves of information of the curves of the curves o                                                                                                    | з 👚 Г                                    | ргур (Никола) Бр                                                                                                    | анимир                                                                                                    | Grgur                                                                                                    | Branimir                                                                                                    | B. N. Grgur                                                                                                    | Кобриши                                                                                                    | <b>зрізка.</b>                                                                                                    |          |
| (највише 4000 знакова)                                                                                                    | Bo<br>* П¢                               | Месец 🥶<br>олумен (Volume)<br>Број (Issue)<br>* Прва страна<br>оследња страна<br>DOI број<br>UDC<br>Кључне речи<br>Алстракт | 52<br>14<br>4696<br>4707<br>Аctive microelectrodes<br>(Највише 512 знако)<br>The physical model of graphite substrate. It is<br>determined by the diffu partially covered inert experiments. It is show<br>distance ratio, meaning<br>deterease of active par<br>diffusion one to massiv<br>(Највише 4000 знаки<br>(Највише 4000 знаки<br>(Наки 4000 знаки<br>(Наки 4000 знаки | , Activated inert substrate, Partia<br>Ba, одвојите зарезима)<br>inert electrode partially activated<br>s shown that the process on the r<br>sion layer of the macroelectrode.<br>electrode with active spherical pa<br>electrode with active spherical pa<br>that the degree of activation do<br>g that the quantity of catalyst requ<br>ticle size. It is also shown that ma<br>e active electrode, as well as tha<br>DBA) | ly covered inert electrode, Partia<br>with spherical microelectrodes is<br>incroelectrodes can be under act<br>On the basis of this conclusion t<br>rticles (microelectrodes) is given<br>es not depend on the size of the<br>irred for transformation of melt ele<br>aximum current discary to the act<br>t the activity of modified inert elec | ly active electrode<br>formed by deposition of sill or grai<br>vation control regardless the over<br>he mathematicar model of mass tra-<br>angle named qualitatively with appro-<br>particles, but on the particle radius<br>citrode to active one decreases st<br>ivated inert electrode is equal to the<br>trode at the same coverage of cat | ns on the<br>all rate is<br>insfer on<br>opriate<br>vs. interparticle<br>orongly with<br>b limiting<br>alyst strongly | <ul> <li>eZaposleni mogu se<br/>takođe izabrati sa<br/>spiska.</li> <li>Po završetku rada<br/>potvrditi snimanje.</li> </ul> | 2        |

### Prikaz referenci koje su unete preko servisa eZaposleni na stranici novog sajta sa biografijom nastavnika ili istraživača

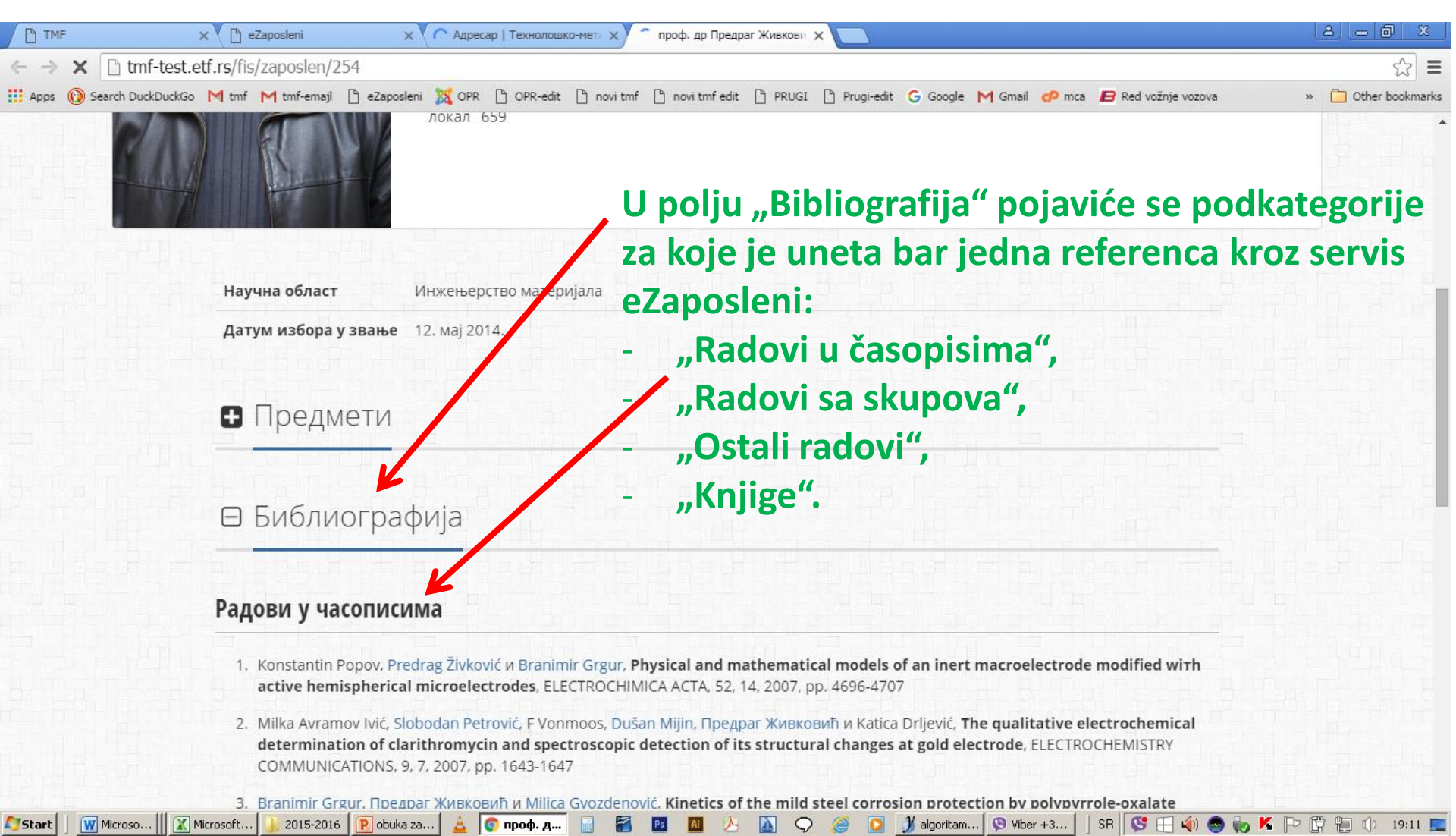

# Korigovanje unetih referenci

| 🗅 eZaposleni 🗙 🕒 TMF 🗙 💭                                                                                                    |                                                                                                    |                                                                                                    |
|----------------------------------------------------------------------------------------------------|----------------------------------------------------------------------------------------------------|----------------------------------------------------------------------------------------------------|
| ← → C & https://zaposleni.tmf.bg.ac.rs/sciPregledMoj                                                                                                    | ihPrijavaCasopis.do                                                                                                    | ☆ =                                                                                                    |
| Apps 🔞 Search DuckDuckGo M tmf M tmf-emajl 🗋 eZaposleni 🐹                                                                                                    | OPR 🖒 OPR-edit 🖒 novi tmf 🖒 novi tmf edit 🖒 PRUGI 🖒                                                                                                    | ) Prugi-edit 💪 Google M Gmail 🕫 mca 🗲 Red vožnje vozova 🛛 » 📋 Other bookmarks                                                                |
| еЗапослени<br>спр Универзитет у Београду<br>Технолошко-металуршки факултет                                                                                                    |                                                                                                    | Живковић Предраг крај рада 🎯                                                                                                    |
| корисник запослени настава испити научни резул                                                                                                    | тати                                                                                                    |                                                                                                    |
| Преглед радова<br>Унос радова - сп<br>Леглед радова<br>Унос радова - сп<br>Преглед радова<br>Унос књига<br>Наслов:<br>Година (од-до):<br>Часопис:<br>Кључне речи:<br>Последња измена од-до:<br>Само радови са импакт фактором<br>Трахм | a - часописи<br>купови<br>а - скупови<br>књига<br>аучних резултата<br>аучних резултата<br>аучних резултата<br>аучних резултата<br>аучних резултата<br>аучних резултата<br>аучних резултата<br>аучних резултата | mogu sprovesti kroz prozor za<br>ova.<br>e otvara popunjenu formu za unos,<br>nogu sprovoditi korekcije.<br>ućava tabelarni pregled izabrane |
| Подаци у XLS формату                                                                                                    | <b>срі</b> ска.                                                                                                    |                                                                                                    |
| Р.Бр.<br>Литерату<br>(ук. 5)                                                                                                    | рни навод (референца)                                                                                                    | Година/<br>месец Категорија (IF) Послед за измена                                                                                            |
| 1 K I Popov P M Živković B N Gravr Physical and mathem                                                                                                    | (ПО HASHEY) \$                                                                                                    | (roд.)                                                                                                    |
| hamienbaries misroelectrodes ELECTROCHIMICA ACTA                                                                                                    | alical models of an meri macroelectrode modified with active                                                                                                    | 2007** (2.040) 23.11.2013.13.34.41 📉 🖉 🚺                                                                                                    |

24.09.2015. 18.48.08

Q

 

 2
 M. Avramov Ivić, S. Petrović, F. Vonmoos, D. Mijin, P. Živković, K. Drljević, The qualitative electrochemical determination of clarithromycin and spectroscopic detection of its structural changes at gold electrode, ELECTROCHEMISTRY COMMUNICATIONS, Vol. 9, No. 7, pp.
 2007/- 

# Unos specijalnih znakova – preko programa "Character map"

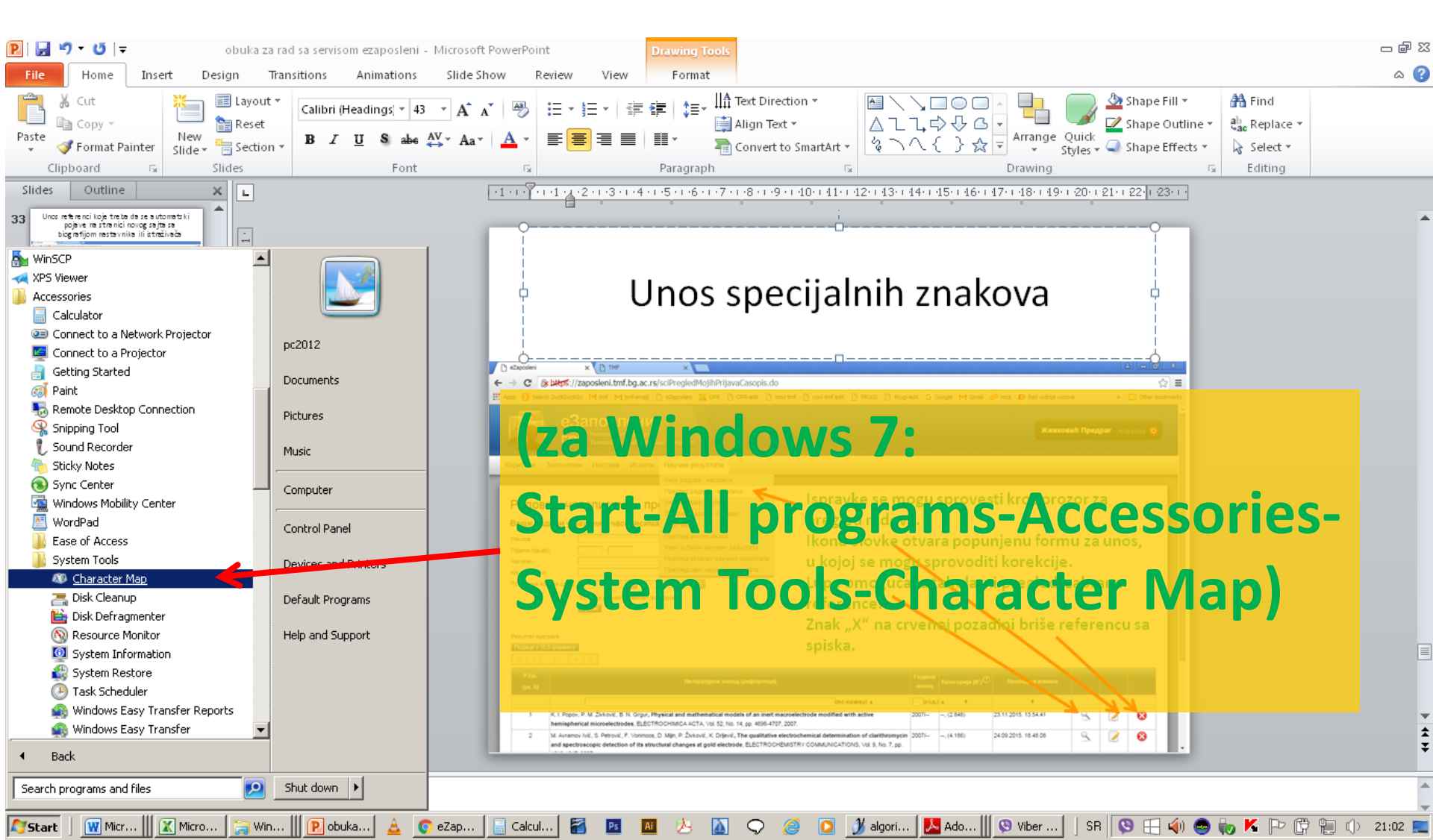

# Unos specijalnih znakova – preko programa "Character map"

| Ø ( | har                              | acte  | er M | lap   |       |      |     |   |   |   |   |   |   |    |             |   |    |    | - | _ [ | IX |
|-----|----------------------------------|-------|------|-------|-------|------|-----|---|---|---|---|---|---|----|-------------|---|----|----|---|-----|----|
| For | nt:                              | ſ     | 01   | lime: | s Net | w Ro | man |   |   |   |   |   |   |    |             |   | •  |    | H | elp |    |
|     | ļ                                | "     | #    | \$    | %     | &    | I   | ( | ) | * | + | , | - |    | 7           | 0 | 1  | 2  | 3 | 4   | 1  |
|     | 5                                | 6     | 7    | 8     | 9     | • •  | . , | ٧ |   | ٨ | ? | @ | А | В  | С           | D | E  | F  | G | Ħ   |    |
|     | Ι                                | J     | К    | L     | Μ     | Ν    | 0   | Ρ | Q | R | S | Н | υ | V  | W           | Χ | Y  | Ļ  | [ | ~   |    |
|     | ]                                | ^     | Ι    | 2     | а     | Ъ    | С   | đ | е | f | g | h | i | j  | k           | 1 | m  | n  | 0 | đ   |    |
|     | q                                | r     | s    | t     | u     | v    | w   | x | у | z | { | — | } | Z  |             | İ | ¢  | £  | Ø | ŧ   |    |
|     |                                  | Ş     |      | C     | а     | «    | ٦   | - | ® | - | 0 | Ŧ | 2 | 3  | 1           | μ | ¶  |    |   | 1   |    |
|     | 0                                | »     | 1⁄4  | 1⁄2   | 3⁄4   | į    | À   | Á | Â | Ã | Ä | Å | Æ | C. | È.<br>B2· ' | É | Ê. | Ë. | Ì | Í   |    |
|     | Î                                | Ï     | Ð    | Ñ     | Ò     | Ó    | Ô   | Õ | Ö | × | Ø | Ù | ť | U  | U           | Y | Þ  | B  | à | á   |    |
|     | â                                | ã     | ä    | å     | æ     | ç    | è   | é | ê | ë | ì | í | î | ï  | ð           | ñ | ò  | ó  | ô | õ   |    |
|     | ö                                | ÷     | ø    | ù     | ú     | û    | ü   | ý | þ | ÿ | Ā | ā | Ă | ă  | Ą           | ą | Ć  | ć  | Ĉ | ĉ   | •  |
| Cha | Characters to copy : Select Copy |       |      |       |       |      |     |   |   |   |   |   |   |    |             |   |    |    |   |     |    |
| 0+  | 0021                             | I: EX | clam | ation | пМа   | ſΚ   |     |   |   |   |   |   |   |    |             |   |    |    |   |     |    |

- Pronaći potreban znak.
   U ovom primeru to je eksponent "2"
  - ("superscript two");Select;
  - Copy;
- Vratite se u formu za unos naslova rada;
- Paste (Ctrl-v).

# Pitanja postavljena tokom obuke i odgovori

"Da li mogu da se formiraju zasebne grupe za polaganje na predmetima gde više nastavnika drži nastavu, da bi svaki od profesora imao zaseban spisak studenata?" Odgovor: Radi se na tome. Očekujemo da će najkasnije za junski rok 2016. to biti rešeno.

"Da li mogu da se koriguju podaci o predmetu, ukoliko su uočene neke greške u programu predmeta koji je sada vidljiv i na novom sajtu?"

Odgovor: Radi se na tome. Očekujemo da će početkom 2016. to biti rešeno. Najverovatnije će se to raditi na sledeći način: profesor će poslati zahtev Prodekanu za nastavu da se program otključa radi korigovanja, a zatim će kroz servis eZaposleni moći da edituje program svog predmeta. Po završetku editovanja, Prodekan za nastavu će moći da potvrdi izmene i ponovo zaključa program, posle čega će se izmenjena verzija automatski pojaviti na novom sajtu.

"Da li mogu ocene da se unesu automatski, na osnovu unetih samo bodova?" Odgovor: Može, komandom (plavo dugme): "Postavi ocene na osnovu broja bodova". Da bi ovo radilo, upisivati bodova zaokružene na cifru jedinica. Objašnjeno na slajdu br. 16 ove prezentacije.

# Pitanja postavljena tokom obuke i odgovori

"Zbog čega se prenos ovlašćenja za unos ocena... može preneti samo na kolege koje su u sistemu FIS na neki način angažovani na predmetu."? Odgovor: Prenošenje ovlašćenja na kolege koji nisu angažovani na predmetu nije i neće biti omogućeno. Ukoliko profesor angažuje nekog da mu unosi ocene, dužan je da otvori svoj nalog tom kolegi, i da proveri na kraju šta je uneseno, jer je jedino profesor odgovoran za unos ocena.

"Šta sa predmetima koje potpisuju dva profesora, koji ispituju svaki po deo predmeta?" Odgovor: Profesori koji drže predmet zajedno treba da izaberu jednog od njih ko će potpisati ocene u datom ispitnom roku, ili trajno.

"Da li može da se iz eZaposlenih omogući generisanje spiska studenata koji imaju (pred)uslov za polaganje prijavljenog ispita, koji za sada (po postojećem sistemu) mogu da prijave iako nemaju (pred)uslov."

Odgovor: Za sada se ovo neće ograničavati kroz sistem. Svaki profesor treba da na početku polaganja (prilikom eventualne prozivke) obavesti studente koji do tog trenutka nisu ispunili preduslov, da ne mogu pristupiti polaganju!

# Pitanja postavljena tokom obuke i odgovori

"S obzirom da se ocene unose u prethodno definisan spisak studenata koji su na vreme prijavili ispit, šta raditi kada se pojave studenti sa potvrdom za naknadnu prijavu"? Odgovor: Radiće se kao i do sada. Ime naknadno prijavljenog studenta će se rukom dopisati na odštampan zapisnik, rukom će se popuniti naknadno dostavljena prijava, a unos u softverski sistem obaviće studentska služba.

"Zbog čega se procenat studenata koji su položili ispit računaju u odnosu na broj prijavljenih , a ne na broj onih koji su izašli" Odgovor: Statistika koja se prikazuje u servisu eZaposleni je interna, namenjena samo profesoru da lako analizira uspešnost polaganja. Ipak, način računanja će biti promenjen čim RC ETF obavi potrebne korekcije u softveru.

"Da li može da se podesi da se u eksel tabeli, koja se generiše iz servisa eZaposleni i služi za ručni unos ocena koje se posle učitavau nazad u servis, u kolonama E i F mogu uneti 'datum polaganja' i 'potpisuje ocene'."

Odgovor: Zbog softverskih ograničenja ovo nije moguće.

# Pitanja postavljena tokom obuke i odgovori

"Da li studentska služba može na osnovu upisanih, a nezaključanih ocena, da upisuje studente u sledeći semestar ili da omogući odbranu"? Odgovor: Ne. Ispitne prijave se moraju predati na vreme, jer su ocene vidljive u sistemu tek posle arhiviranja u studentskoj službi.

"Da li je predviđeno da servis e-zaposleni radi na operativnom sistemu Vista, (pretraživač je Google Chrome)"? Odgovor: Nema poznatih ograničenja u pogledu verzija operativnog sistema i pretraživača. Ukoliko se pojavi problem, poslati obaveštenje na <u>iis@etf.rs</u> i kopiju na <u>sajt@tmf.bg.ac.rs</u>

"Da li prilikom unošenja naziva rada mogu da postavim indekse, eksponente, grčka slova, specijalne znake itd?"

Odgovor: Specijalni znaci se mogu postaviti tako što se iskopiraju iz programa Character map (prikazano na slajdu br. 38 ove prezentacije). Ukoliko nekog od potrebnih znakova tamo nema, ne postoji drugi način da se oni postave.